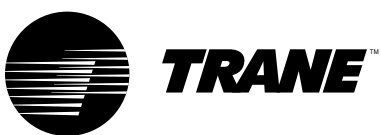

### Programming Troubleshooting Guide

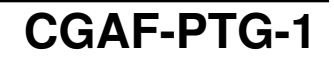

| Library         | Service Literature                          |
|-----------------|---------------------------------------------|
| Product Section | Refrigeration                               |
| Product         | Hermetic Scroll Liquid Chillers, Air Cooled |
| Model           | CGAF                                        |
| Literature Type | Programming, Trouble Shooting Guide         |
| Sequence        | 1                                           |
| Date            | September 1997                              |
| File No.        | SV-RF-CG-CGAF-PTG-1 9/97                    |
| Supersedes      | New                                         |

### IntelliPak<sup>®</sup> **Air-Cooled Cold Generator**

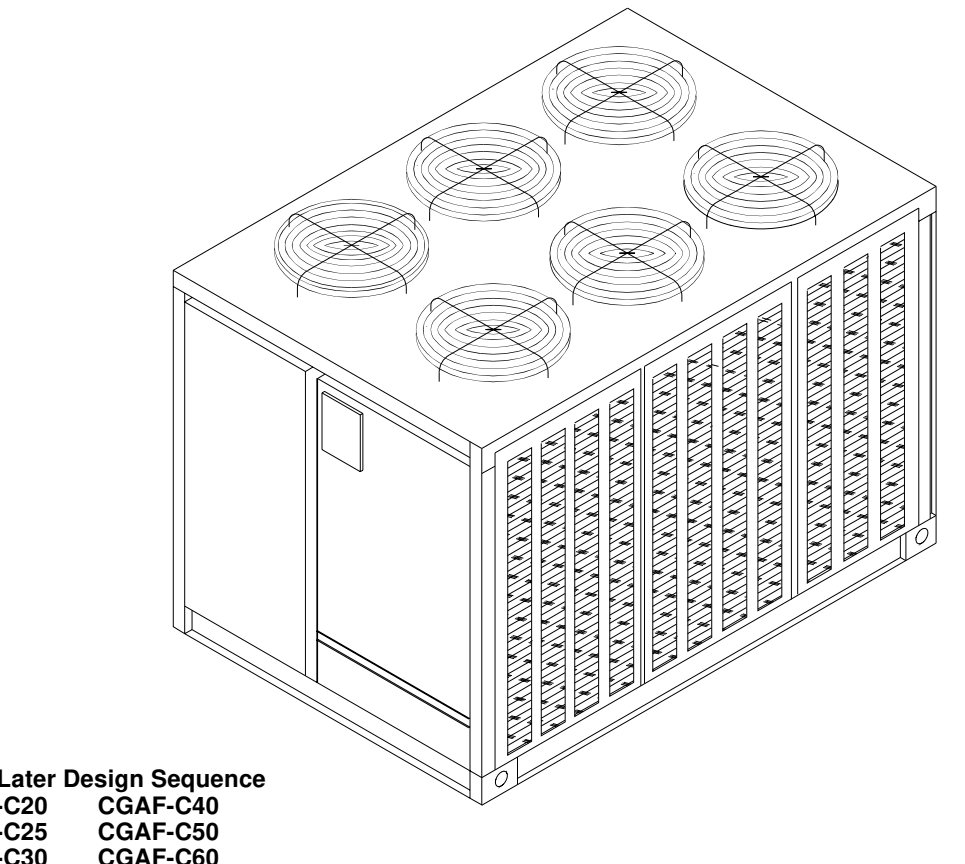

### Models

"A" and Later Design Sequence CGAF-C20 CGAF-C25 CGAF-C60 CGAF-C30

With 3-D<sup>™</sup> Scroll Compressors

© American Standard Inc, 1997 http://www.trane.com

### Literature Change History

#### CGAF-PTG-1 (September 1993)

Original issue of this manual; provides specific programming, diagnostic, and troubleshooting information CGAF units with "A" and later design sequence.

### **Overview of Manual**

Note: One copy of this document ships inside the control panel of each unit and is customer property. It must be retained by the unit's maintenance personnel.

These units are equipped with electronic control modules which provides operating functions that are significantly different than conventional units.

### **About The Manual**

The manual is divided into 6 sections. Each section provides the operator with specific information about the system operating parameters and their related screens. By carefully following the screen layout within this manual while scrolling through the Human Interface, the operator can monitor operating status, set specific operating parameters, and diagnose system problems.

Before attempting to operate or service this equipment, refer to the "Start-Up" and "Test Mode" procedures in the applicable Installation, Operation and Maintenance manual, listed on the unit nameplate.

Note: The procedures discussed in this manual should only be performed by qualified, experienced HVAC technicians.

Refer to the Table of Contents and Index for specific topics contained in this manual and supporting manuals.

### Manual Used with:

CGAF-IOM-1 (9/97)

### **Section One**

| About The Manual          |   |
|---------------------------|---|
| Literature Change History | 2 |
| Overview of Manual        | 2 |

### **Section Two**

| General Information                         |   |
|---------------------------------------------|---|
| Model Number Description                    | 4 |
| Unit Nameplate                              | 4 |
| Hazard Identification                       | 4 |
| Commonly Used Acronyms                      | 4 |
| Glossary of Terms                           | 5 |
| CGM Control System                          | 6 |
| CGM Module                                  | 6 |
| Compressor Module                           | 6 |
| Human Interface Module                      | 6 |
| Generic BAS Module                          | 6 |
| Interprocessor Communications Bridge Module | 6 |
| Trane Communications Interface Module       | 6 |
| Power Disconnecting Switches                | 6 |
| Manual Disconnect Switch                    | 6 |
| 115V Control Circuit Switch (1S1)           | 6 |
| 24 Transformer Switch (1S70)                | 6 |
| Human Interface Module                      | 7 |
| General Operation                           | 7 |
| Menu Keys                                   | 8 |
| Data Manipulation Keys                      | 8 |
| Unit Operation Keys                         | 9 |
|                                             |   |

### **Table of Contents**

| General Status Display     |    |
|----------------------------|----|
| Unit "Off" or "Stopped"    |    |
| Unit "On"                  | 10 |
| No Configuration           | 10 |
| Factory Presets            | 11 |
| Password Protected Screens | 14 |

### Section Three

| System Operating Status |    |
|-------------------------|----|
| Status Menu             | 15 |

### **Section Four**

| System Programming                                                   |                |
|----------------------------------------------------------------------|----------------|
| Setup Menu                                                           | 23             |
| Control Parameters                                                   | 23             |
| Actuator Operating Parameters                                        |                |
| Setpoint Menu                                                        | 34             |
| Control Parameters<br>Actuator Operating Parameters<br>Setpoint Menu | 23<br>31<br>34 |

### **Section Five**

| System Configuration |  |
|----------------------|--|
| Configuration Menu   |  |

### **Section Six**

| System Testing & Troubleshooting |    |
|----------------------------------|----|
| Service Mode Menu                |    |
| Diagnostic Menu                  | 43 |
| Failure Modes                    | 45 |
| Diagnostics                      | 45 |
| Index                            | 46 |

### **Model Number Description**

All Trane products are identified by a multiple-character model number that precisely identifies a particular type of unit. An explanation of the alphanumeric identification code is provided below. Its use will enable the owner/operator, installing contractors, and service engineers to define the op-

| Sample Model Number:                                                                                                    | CGAF-C30 4 A A B 0 D etc.                                                                                                    |
|----------------------------------------------------------------------------------------------------|----------------------------------------------------------------------------------------------------|
| Digit Number:                                                                                                    | 1,2,3,4 5,6,7 8 9 10 11 12 13 +                                                                                                    |
| <b>Digit 1,2 - Unit Function</b><br>CG = Cold Generator                                                                                                    | <b>Digit 9 - Heating Capacity</b><br>A = Standard                                                                                                    |
| <b>Digit 3 - Unit Type</b><br>A = Air-Cooled Condenser                                                                                                    | <b>Digit 10 - Design Sequence</b><br>A = IntelliPak Controls                                                                                                    |
| <b>Digit 4 - Development Sequence</b><br>F = Sixth                                                                                                    | <b>Digit 11 - Leaving Water Setpoint</b><br>A = 40 - 50 F w/o Ice Machine<br>B = 30 - 39 F w/o Ice Machine                                                                                                |
| <b>Digit 5,6,7 - Nominal Capacity</b><br>C20 = 20 Tons<br>C25 = 25 Tons<br>C30 = 30 Tons<br>C40 = 40 Tons<br>C50 = 50 Tons<br>C60 = 60 Tons                | D = 51 - 65 F w/o loe Machine<br>E = 20 - 29 F w/o loe Machine<br>1 = 40 - 50 F w loe Machine<br>2 = 30 - 39 F w loe Machine<br>3 = 51 - 65 F w loe Machine<br>4 = 20 - 29 F w loe Machine<br>S = Special |
| Digit 8 - Power Supply<br>$E = 200/60/3 P/S^{***}$<br>$F = 230/60/3 P/S^{***}$<br>$4 = 460/60/3 P/S^{***}$<br>5 = 575/50/3<br>9 = 380/50/3<br>D = 415/50/3 | <b>Digit 12 - Agency Approval</b><br>0 = None<br>1 = UL/CSA                                                                                                    |

#### Unit Nameplate

S = Special

One Mylar unit nameplate is located on the outside upper left corner of the control panel door. It includes the unit model number, serial number, electrical characteristics, weight, refrigerant charge, as well as other pertinent unit data. A small metal nameplate with the Model Number, Serial Number, and Unit Weight is located just above the Mylar nameplate, and a third nameplate is located on the inside of the control panel door.

### **Hazard Identification**

### WARNING

Warnings are provided throughout this manual to indicate to installing contractors, operators, and service personnel of potentially hazardous situations which, if not avoided, COULD result in death or serious injury.

#### CAU 10N

Cautions are provided throughout this manual to indicate to installing contractors, operators, and service personnel of potentially hazardous situations which, if not avoided, MAY result in minor or moderate injury.

### **General Information**

eration, specific components, and other options for any specific unit.

When ordering replacement parts or requesting service, be sure to refer to the specific model number, serial number, and DL number (if applicable) stamped on the unit nameplate.

| Digit 13, etc. Miscellaneous                     |
|--------------------------------------------------|
| A = Communications Interface (TCI)               |
| B = No Unit Heat Tape (50 Hz Units Only)         |
| C = Compressor Current Sensing (CSM)             |
| D = Non-Fused Unit-Mounted Disconnect            |
| E = *Unit Isolators - Neoprene P/S               |
| F = *Unit Isolators - Spring P/S                 |
| G = Superheat / Subcooling                       |
| H = Hot Gas Bypass                               |
| J = Generic BAS Module 0-5 VDC Input, Binary O.P |
| K = Stock Unit                                   |
| M = *Remote Human Interface                      |
| N = Generic BAS Module 0-10 VDC Analog Output    |
| P = Remote Setpoint Potentiometer P/S            |
| Q = *Zone Sensor (Chilled Solution Reset) P/S    |
| R = Phase / Voltage Monitoring                   |
| S = Special                                      |
| T = *Flow Switch P/S                             |
| V = Copper Fin Condenser Coil                    |
| W = **Electronic Low Ambient Dampers P/S         |
| Y = *Inter-Processor Comm Bridge (IPCB)          |
| 9 = Packed Stock Unit                            |
| * = Field Installed Options                      |
| ** = Factory or Field Installed Option           |

\*\*\* Available on Pack Stock Units

### **Commonly Used Acronyms**

For convenience, a number of acronyms and abbreviations are used throughout this manual. These acronyms are alphabetically listed and defined below.

- A/D = Analog/DigitalBAS = Building Automation System
- CAR = Circuit shuwdown Auto Reset
- Cf = Evaporator limit control integrator
- CGA = Air cooled Cold Generator
- CGM = Cold generator module. Contains I/O for most chilled solution functions.
- Comp(s) = compressor(s)
- Cond = condenser
- Ckt = circuit
- CLE = Chilled solution flow integrator
- CMR = Circuit shutdown Manual Reset
- CRS = Control response setpoint
- CSA = Canadian Standards Association
- CCW = counterclockwise
- CW = clockwise
- DBZ = Width of Dead Band Zone
- DDT = Design Delta-T setpoint
- Delta T = The temperature difference between EST & LST
- Diag = diagnostics
- EST = Entering solution temperature
- Ent = Entering

### **General Information**

Evap = Evaporator Ext = External GBAS = Generic Building Automation System Module gfm = gallons per minute HGBP = Hot gas bypass HI = Human Interface HO = History Only HSLLS = Hot Start Load Limit setpoint HVAC = Heating, Ventilation and Air Conditioning I/O = Inputs/outputs IAR = Information only Auto Reset IBTS = Ice Build Terminate Setpoint ICS = Integrated Comfort System IFW = Informational Warning IOM = installation/operation/maintenance manual IPC = Interprocessor communications IPCB Module = Interprocessor communicatons bridge module IRDT = Ice Rebuild Delay Timer LCD = Liquid Crystal Display LED = Light Emitting Diode LH = left-hand LLSC = Low Leaving Solution Temperature Cutout Setpoint LPC = Low Pressure Control Switch LST = Leaving solution temperature MAR = Machine shutdown - Auto Reset Max = maximumMCM = Multiple circuit compressor module Min = minimumMisc = miscellaneous MMR = Machine shutdown - Manual Reset Mod = moduleMon = monitorNCS = Number of capacity steps num = number OA = Outdoor air OAT = Outdoor air Temperature PRT = Pump Run Timer PSIG = pounds-per-square-inch gauge pressure PWM = Pulse width modulated RAM = Random Access Memory RTM = rooftop module ROM = Read Only Memory S/W = Software Sat - saturated SCM = single circuit compressor module SCT = Saturated Condensing Temperature Soln = solution STP = setpoint TCI Module = Trane communications interface module Temp = temperature UCM = Unit Control Modules UL = Underwriter's Laboratories VFD = Variable Frequency Drive w.c. = water column XL = across-the-line start

### **Glossary of Terms**

Carefully review these definitions since they are used throughout this document and the I.O.M.. Knowledge of these terms is essential in gaining an understanding of how these units operate.

Active Setpoint

The setpoint which is currently being used for control by the setpoint source selection.

Chilled Solution Temperature Reset A function that shifts the Leaving Solution Temp Setpoint an amount based on the value of another parametertypically ZoneTemp, Entering Solution Temp or Outdoor Air Temp. The purpose of this function is to lower unit capacity to better meet load requirements. **Compressor Protection Switch** A pressure switch installed on the suction line that prevents compressor operation below the switch's setpoint. **Control Band** The range of temperatures or pressures which would normally be maintained by the various control functions. **Control Point** The value of a setpoint that an algorithm is using at any given time. Deadband As applied to LST control, this refers to a range of temperatures equally spaced above and below the CSS in which the control algorithm is satisfied. There is not adjustment of machine capacity within the deadband. Emergency Stop CGM binary input. Can be used for emergency shutdown of the unit by field-installed contacts. A diagnostic is produced when this input is open. External Auto/Stop A binary input on the CGM that allows the use of a fieldsupplied switch to perform normal unit on/off action. Leaving Solution Setpoint Active leaving solution setpoint. This setpoint is the control setpoint for process and comfort cooling. Leaving Solution Temperature Control Point The revised temperature setpoint after chilled solution temp reset has been applied. Low Ambient Compressor Lockout A function which prevents compressor operation at low outdoor ambient temperatures. Remote Human Interface A human interface module designed to be mounted remotely from the unit. There will be some functional differences between a unit mounted and a remote mounted human interface module. Reset Amount Maximum The maximum amount of reset allowed. **Reset End Temperature** The temperature at which the maximum reset amount will occur.

Reset Start Temperature The temperature at which reset will begin.

Unit Control Module This term is used to describe the set of electronic modules which make up the unit control system.

### **CGM Control System**

Trane Large Commercial Cold Generator Units are controlled by a microelectronic control system that consists of a network of modules and are referred to as Cold Generator Modules (CGM).

The unit size, peripheral devices, options, etc... determine the number and type of modules that a particular unit may employ.

The CGM receives analog and binary inputs, then processes this information and supplies outputs in the form of modulating voltages, contact closures, etc... to control damper actuators, fan motors, compressors, valves, and other electrical devices in the system to maintain set temperature levels.

The CGM provides some equipment protection functions both directly and indirectly, such as chilled water flow and compressor lockouts.

Listed below are the various modules that may be employed in a CGM control system.

#### Cold Generator Module (CGM - Standard)

The Cold Generator Module (CGM) responds to cooling requests by energizing the proper unit components based on information received from other unit modules, sensors, remote panels, and customer supplied binary inputs. It initiates unit operation based on that information.

#### Compressor Module (SCM & MCM - Size Specific)

The Compressor module, (Single Circuit & Multiple Circuit), upon receiving a request for mechanical cooling, energizes the appropriate compressors and condenser fans. It monitors the compressor operation through feedback information it receives from various protection devices.

### Interprocessor Communications Board

(IPCB - used with Optional Remote Human Interface) The Interprocessor Communication Board expands communications from the unit's UCM network to a Remote Human Interface Panel. DIP switch settings on the IPCB module for this application should be; Switches 1 and 2 "Off", Switch 3 "On".

#### Trane Communications Interface Module (TCI) (Optional - used with Trane ICS™ Systems)

The Trane Communication Interface module allows external setpoints for most of the unit functions to be communicated to the unit's UCM network via a Trane ICSTM system or a SummitTM Tracer system. DIP Switch settings on the TCI module for these applications should be; Switches 1, 2, and 3 are "Off".

### **General Information**

#### Generic Building Automation System Module (GBAS) (Optional - used with Non-Trane Building Control System)

The Generic Building Automation System (GBAS) module allows a non-Trane building control system to communicate with the unit and accepts external setpoints in form of analog inputs (0 - 5 DCV or 0 - 10 DCV depending on the module selected) and a binary Input for demand limit. Five (5) binary outputs are available on 0 - 5 DCV modules. One (1) binary output and four (4) analog outputs are available on the 0 - 10 DCV modules. Refer to the "Field Installed Control Wiring" section for the control wiring to the GBAS module and the various desired setpoints with the corresponding DC voltage inputs.

### **Current Sensing Module (CSM - Optional)**

Current transformers located around two (2) of the main power leads for each compressor monitors the running current during compressor operation. The information is sent to the CGM and can be accessed through the "Compressor Status" submenu displayed at the Human Interface Module.

#### Superheat & Subcooling Module (SSM - Optional)

Monitors the system operating superheat and subcooling through the use of pressure transducers, liquid line, and suction line temperature sensors. The information is sent to the SSM and can be accessed through the "Compressor Status" submenu displayed at the Human Interface Module.

### **Power Disconnecting Switches**

#### **Manual Disconnect Switch**

(Optional 1S14) Manual disconnect switch 1S14, located in the unit control panel, instead of the power terminal block 1TB1, allows the operator to disconnect power from the unit's "high" voltage (200V-575V) section, the 115V section, and the 24V section without having to open the control panel door. A description of its features and operation are given in the Installation, Operation, & Maintanence manual.

#### 115V Control Circuit Switch (1S1)

Control circuit switch (1S1) is provided on all units and is located downstream of the 115V transformer 1T1. It allows the operator to disconnect power from the unit's 115V control components by placing the switch in the "Off" position.

#### 24V Transformer Switch (1S70)

Transformer switch 1S70 is provided on all units and is located downstream of 24V transformers 1T2 and 1T3. It allows the operator to disconnect (24V) power from all of the unit's control modules by placing the switch in the "Off" position.

For a complete description of the 24V components and operation, refer to the latest edition of the applicable Installation, Operation and Maintenance manual listed on the unit nameplate.

### **General Information**

### **Human Interface Module**

The Human Interface (HI) Module illustrated in Figure 2-1 is the device which enables the customer, building owner, or contractor, to communicate to the unit the necessary parameters for unit operation.

The HI Module is located in the unit's main control panel. A small door located in the unit's control panel door allows access to the HI Module's keypad and display window.

There is a 2 line by 40 character LCD screen which provides status information for the various unit functions as well as menus used to set or modify the operating parameters. There is a 16 key keypad adjacent to the LCD screen which allows the operator to scroll through the various menus and make adjustments to the setpoints, etc...

The information displayed in the LCD window will be top level unit status information unless the operator initiates other displays.

### **General Operation**

At power-up, the Human Interface LCD will display one of three initial screens illustrated in the "General Status" section.

- 1. Unit Status (Unit Off or Stopped) (The unit is configured and operational, but is not running). This screen shows state, mode, and function information when the unit is off or stopped.
- 2. Unit Status (Unit On) (The unit is configured and operational, and is running). This screen shows state, mode, and function information when the unit is on.
- 3. No Configuration (the unit needs to be configured). This screen shows that required configuration data is missing.

The LCD screen has a backlight that makes the information easier to read. The light will go out if no keys are pressed for 30 minutes. If it goes out, simply press the STATUS key.

### Figure 2-1 Human Interface Module

| 0 |                                                                                                    | 0                           | 0                                                       | С                      |
|---|----------------------------------------------------------------------------------------------------|-----------------------------|---------------------------------------------------------|------------------------|
| 0 | Menu Keys Will Select<br>The Desired Menu<br>"Next" And "Perious" Will<br>Scroll Through Displays<br>"+" And "-" Will<br>Change Values<br>"Enter" Will Enter<br>Value Change<br>"Cancel" Will Cancel<br>Value Change | Status Setp<br>Setup Config | onus<br>points Diagnostics<br>uration Service<br>Mode C | Test<br>Start<br>ustom |
|   | Custom Will View Custom<br>Status Displays<br>"Stop" Will Shut<br>Unit Off<br>"Auto" Will Start<br>Unit Operation                                                                                                    | Previous        Next        | Enter           Cancel                                  | Auto                   |
| 0 |                                                                                                    |                             |                                                         | С                      |
|   |                                                                                                    |                             |                                                         |                        |
| 0 |                                                                                                    | 0                           | 0                                                       | С                      |

### Menu Keys

The six keys illustrated in Figure 2-2 in the MENU area (STATUS, SETPOINTS, SETUP, CONFIGURATION, DIAG-NOSTICS, and SERVICE MODE) are used to bring up the various interactive menus where the user inputs and accesses unit operating data. Pressing these keys will display the initial screen for the menu designated by the key's name. The following information describes the keys and their functions when viewing the various menus.

If no key is pressed for 30 minutes while the LCD is displaying a menu screen, it will revert back to the unit operating status screen.

### Figure 2-2 Human Interface Keypad

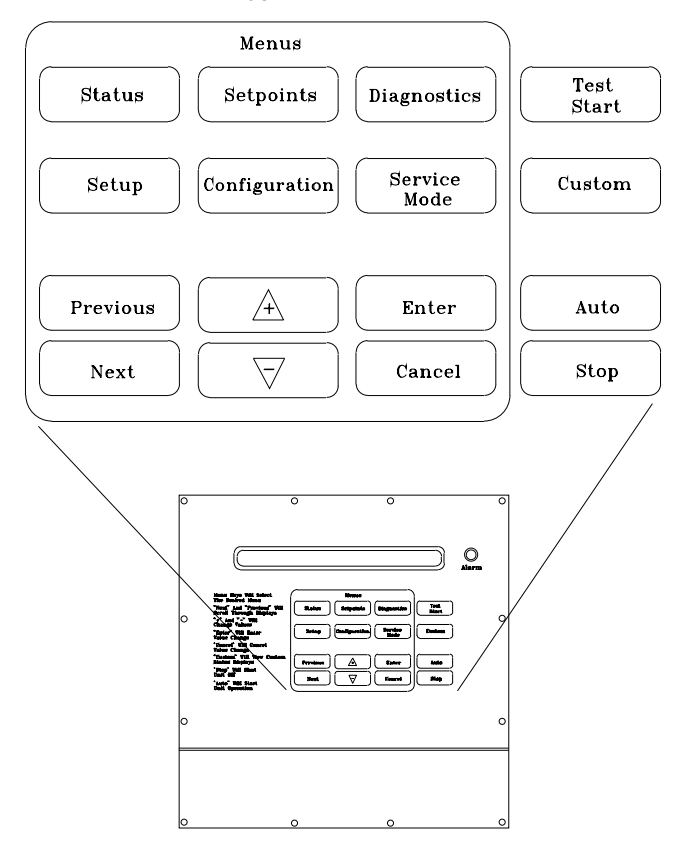

### **STATUS Key**

Pressing the STATUS key causes the LCD to display the operating status screen; i.e. "On", "Unit Stop", "External Stop", "Emergency Stop", "Service Mode". Pressing the NEXT key allows the operator to scroll through the screens which provide information such as air and refrigerant temperatures, pump operation, compressor operation, as well as active cooling and compressor lockout setpoints. Pressing the STATUS key while viewing any of the data screens will cause the LCD to go back to the operating status screen.

### **General Information**

### **SETPOINTS Key**

Pressing the SETPOINTS key will cause the LCD screen to display the first of the setpoint screens where the operator will designate default temperature setpoints and setpoint source information. While scrolling through the setpoint screens, pressing this key again will cause the LCD to display the first setpoint screen.

### **DIAGNOSTICS Key**

Pressing the DIAGNOSTICS key at any time will allow the operator to view any unit function failures. The LCD screen will display one of the diagnostic screens (depending on which diagnostic, if any, is present). If no key is pressed for 30 minutes while the screen is displaying diagnostic information, it will revert back to the operating status display.

### **CONFIGURATION Key**

Pressing the CONFIGURATION key will cause the LCD screen to display the first of the configuration screens where the operator will designate unit configuration data such as unit type, capacity, installed options, etc...

This information was programmed at the factory. Pressing the configuration key at any level in the configuration menu will display the first configuration screen.

# Note: This key should be used if the unit's configuration data is lost or new options are added in the field, and to view current configuration.

### **SETUP Key**

Pressing the SETUP key will cause the LCD screen to display screens where the operator will designate various operating parameters such as temperature ranges, limits, percentages, etc. for the control of the unit's various operating modes. Pressing the SETUP key at any level in the SETUP menu will display the first SETUP screen.

### SERVICE MODE Key

Pressing the SERVICE MODE key causes the LCD to display the first of the service test mode screens showing various unit components which may be turned on or off for the particular test being performed. Once the status of these components is designated, the LCD will display screens that allow the operator to designate the TEST START time delay for each test.

### **Data Manipulation Keys**

The six data manipulation keys illustrated inFigure 2, (EN-TER, CANCEL, + (Plus), - (Minus), PREVIOUS, and NEXT are used to modify the data within the screens (change values, move the cursor, confirm choices, etc...)

### **ENTER Key**

This key will confirm the new values that were designated by pressing the + (Plus) or - (Minus) keys at all edit points. When viewing status and diagnostics screens, it has no function.

#### **CANCEL Key**

After changing data, at an editable screen, but before confirming it with the ENTER key, pressing the CANCEL key will return the data to its previous value. This key shall also function to clear active diagnostics.

### + (Plus) Key

When viewing a setpoint screen, this key will increase the temperature or pressure value of the setpoint. When working with a status menu, it will add the current status display to the custom menu. When viewing the setup or service test screens, it will increase setpoints or toggle choices On or Off at each edit point.

#### - (Minus) Key

This key when viewing the setpoint screen will decrease the temperature or pressure value of the setpoint. When viewing the setup or service test screens, it will decrease setpoints or toggle choices On or Off at each edit point. When viewing the custom menu, pressing the - (Minus) key will remove the status screen from the custom menu. When viewing diagnostics screens it has no function.

#### **PREVIOUS Key**

Pressing the PREVIOUS key causes the LCD to scroll backwards through the various displays for each menu. At displays with multiple edit points, it moves the cursor from one edit point to another.

#### **NEXT Key**

Pressing the NEXT key causes the LCD to scroll forward through the various displays for each menu. At displays with multiple edit points it moves the cursor from one edit point to another.

### **Unit Operation Keys**

#### **AUTO Key**

Pressing the AUTO key at any time will cause the display to go to the top level status display and, if the unit is shutdown, will cause the unit to begin operation in the appropri-

### **General Information**

ate mode no matter what level in the menu structure is currently being displayed. If the current display is an editable display, the AUTO key will confirm the desired edit.

#### **STOP Key**

Pressing the STOP key will cause the unit to transition to the stop state. If the current display is editable, pressing the STOP key will cancel the desired edit.

#### **TEST START Key (SERVICE)**

Pressing this key while viewing any screen in the SERVICE Mode menu will start the service test. When viewing status, setup, setpoint, and diagnostics screens, it has no function.

#### **CUSTOM Key**

The Custom menu is simply a status menu that contains screens that the user monitors most frequently. The Custom menu can only contain five status screens. To create the Custom menu, press the STATUS key, followed by the NEXT key (this brings up the initial status screen). If you want to add this screen to the Custom menu, press the + (Plus) key, if not, press the Next key again until a status screen appears that you would like to add to the Custom menu. Pressing the + (Plus) key while viewing any of the various status screens will add that screen to the Custom menu. Once the Custom menu is programed it can be accessed by pressing the CUSTOM key. To remove a status screen from the Custom menu, press the CUSTOM key, then press the NEXT key until the status screen that you want to remove appears, then press the - (Minus) key.

### **General Status Display**

Anytime the unit is powered up, or the STATUS, AUTO, or STOP keys are pressed, the unit mounted Human Interface will display one of the following three general status display screens. The operator will then be able to enter keystrokes which will allow him to navigate through a set of menus and submenus in order to provide/access various monitoring, setup, and configuration infromation. The Human Interface will not display screens or parts of screens for which the unit is not configured.

### Unit "Off" or "Stopped"

If at power up the unit is not running, the following display will appear on the Human Interface LCD screen. When this screen is being displayed, the only functional keys are the six menu keys (STATUS, SETPOINTS, DIAGNOSTICS, SETUP, CON-FIGURATION, AND SERVICE MODE), the AUTO key, the CUSTOM key, and the STOP key.

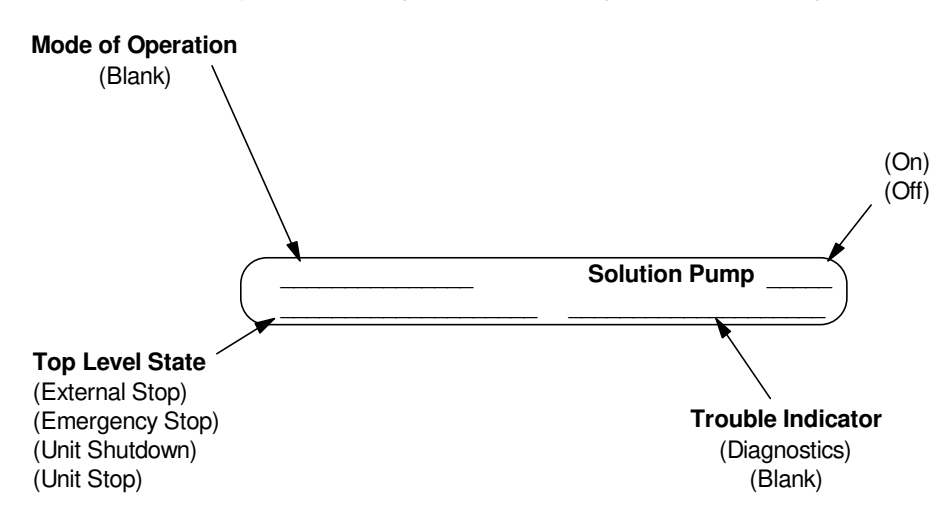

#### Unit "On"

If the unit has entered an operating state (running), the following display will appear on the Human Interface LCD screen. When this screen is being displayed, the only functional keys are the six menu keys (STATUS, SETPOINTS, DIAGNOS-TICS, SETUP, CONFIGURATION, AND SERVICE MODE), the AUTO key, the CUSTOM key, and the STOP key.

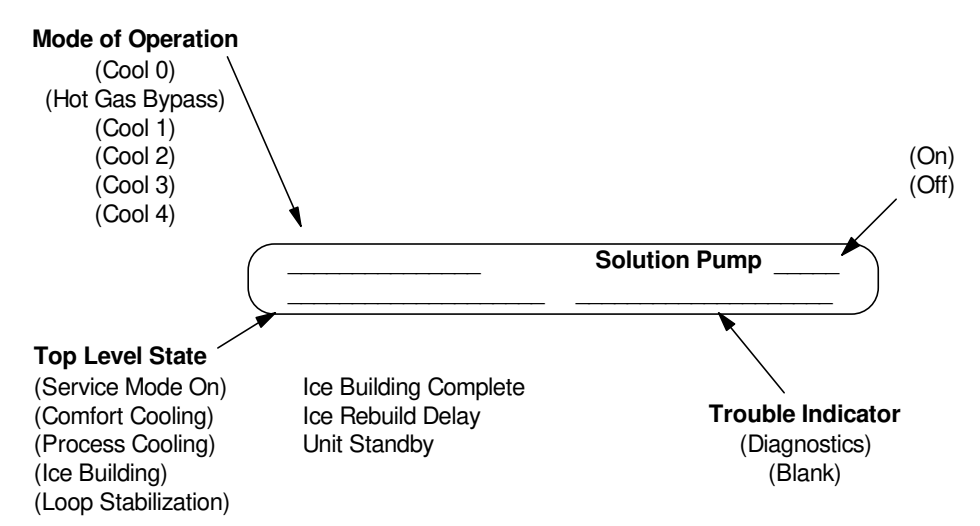

#### **No Configuration**

If at power up the unit has not been programmed with the necessary configuration data for normal unit operation, the following display will appear on the Human Interface LCD screen. When this screen is being displayed, the only functional key is the CONFIGURATION key.

No Configuration Present
Press Configuration Key

Note: This screen will only appear when the CGM has been field replaced. Refer to the Configuration Menu.

### **Factory Presets**

The CGM controlled unit has many operating functions whose settings are preset at the factory, but may be modified to meet the unique requirements of each job. The following list identifies each of the unit's adjustable functions and the value assigned to it. If these factory presets match your application's requirements and the "System Start-Up procedures in the Installation, Operation & Maintyenance manual has been completed, simply press the AUTO key at the Human Interface module to begin unit operation.

### **General Information**

If your application requires different settings, turn to the listed page beside the function, press the designated function menu key, then press and hold the NEXT or PREVI-OUS key until its screen appears on the LCD. Once the proper screen appears, simply follow the programming instructions given below the applicable screen in this manual.

Note: Record any changes made to the factory preset values in the corresponding space provided.

|                                               | Factory Preset     | Changed<br>To | See page<br>to adjust | To adjust<br>Press |
|-----------------------------------------------|--------------------|---------------|-----------------------|--------------------|
| Setpoints                                     |                    |               |                       |                    |
| Leaving Solution Setpoint                     | 44 deg F           |               | 34                    | SETPOINTS          |
| Low Ambient Compressor Lockout                | 5                  |               |                       |                    |
| Temperature Setpoint                          | 40 deg F           |               | 34                    | SETPOINTS          |
| Hot Start Load Limit Setpoint                 | 71 deg F           |               | 34                    | SETPOINTS          |
| Ice Building Terminate Temperature            | 27 deg F           |               | 34                    | SETPOINTS          |
| Low Leaving Solution Cutout Temperature       | 35 deg F           |               | 34                    | SETPOINTS          |
| Low Ambient Pump Override Temperature         | 35 deg F           |               | 34                    | SETPOINTS          |
| Use Leaving Solution Setpoint From:           | HI STP Menu        |               | 34                    | SETPOINTS          |
| Use Ice Building Terminate Setpoint From:     | HI STP Menu        |               | 34                    | SETPOINTS          |
| Use Hot Start Load Limit Setpoint From:       | HI STP Menu        |               | 35                    | SETPOINTS          |
| Use Capacity Limit Setpoint From:             | No Source Selected |               | 35                    | SETPOINTS          |
| Information format                            |                    |               |                       |                    |
| Display Text in                               | English Language   |               | 23                    | SETUP              |
| Display Units in                              | English            |               | 23                    | SETUP              |
| Unit Control                                  | Local              |               | 23                    | SETUP              |
| Unit Address                                  | 49                 |               | 23                    | SETUP              |
| General Unit Functions Setup                  |                    |               |                       |                    |
| Delay unit Start                              | 0 Seconds          |               | 23                    | SETUP              |
| Demand Limit Definition                       | None               |               | 24                    | SETUP              |
| Hot Gas Bypass Function                       | Disabled           |               | 24                    | SETUP              |
| Hot Gas Bypass Max Run Time                   | 30 Minutes         |               | 24                    | SETUP              |
| Hot Start Time Interval                       | 60 Minutes         |               | 24                    | SETUP              |
| Hot Operation Response Option                 | 50% Capacity       |               | 24                    | SETUP              |
|                                               | (Auto Reset Diag.) |               |                       |                    |
| Over/Under Voltage Response Option            | Allow Normal Oper. |               | 24                    | SETUP              |
|                                               | (No Diag.)         |               |                       |                    |
| Pumpdown Function                             | Disabled           |               | 25                    | SETUP              |
| Compressor Lead/Lag Function                  | Disabled           |               | 25                    | SETUP              |
| Default Chiller Solution Pump Mode            | Auto               |               | 25                    | SETUP              |
| Evaporator Solution Pump Off Delay Time       | 30 Seconds         |               | 25                    | SETUP              |
| Loop Stabilization Time                       | 120 Seconds        |               | 25                    | SETUP              |
| Low Ambient Compressor Lockout                | Enabled            |               | 25                    | SETUP              |
| Leaving Solution Reset Type                   | None               |               | 25                    | SETUP              |
| Chiller Application                           | Comfort            |               | 26                    | SETUP              |
| Evaporator Solution Flow Switch Proving       | Disabled           |               | 25                    | SETUP              |
| Phase Loss/Reversal Response Option           | Allow Normal Oper. |               |                       | SETUP              |
|                                               | (Info Diag.)       |               | 24                    |                    |
| OA Temp Reset Type: Start Temp                | 90 deg F           |               | 26                    | SETUP              |
| OA Temp Reset Type: End Temp                  | 70 deg F           |               | 26                    | SETUP              |
| OA Temp Reset Type: Max Amount of Reset       | 5 deg F            |               | 26                    | SETUP              |
| Zone Temp Reset Type: Start Temp              | 78 deg F           |               | 26                    | SETUP              |
| Zone Temp Reset Type: End Temp                | 75 deg F           |               | 26                    | SETUP              |
| Zone Temp Reset Type: Max Amount of Reset     | 5 deg F            |               | 26                    | SETUP              |
| Entering Solution Temp Reset Type: Start Temp | 45 deg F           |               | 26                    | SETUP              |
| Entering Solution Temp Reset Type: End Temp   | 40 deg F           |               | 26                    | SETUP              |
| Entering Solution Temp Reset Type: Max Amount | 5 deg F            |               | 26                    | SETUP              |

# **General Information**

### Factory Presets (Continued)

|                                            | Factory Preset                   | Changed<br>To | See page<br>to adjust | To adjust<br>Press |
|--------------------------------------------|----------------------------------|---------------|-----------------------|--------------------|
| Ice Building Control Fuctions              |                                  |               |                       |                    |
| Ice Building Function                      | Disabled                         |               | 26                    | SETUP              |
| Ice Building Mode                          | One Time                         |               | 26                    | SETUP              |
| Ice Rebuild Delay Time                     | 360 Minutes                      |               | 26                    | SETUP              |
|                                            |                                  |               |                       |                    |
| GBAS 0-5 VDC Module I/O Assignments        |                                  |               |                       |                    |
| GBAS (0-5 VDC) Analog Input 1 Assignment   | Not Assigned                     |               | 27                    | SETUP              |
| GBAS (0-5 VDC) Analog Input 2 Assignment   | Not Assigned                     |               | 28                    | SETUP              |
| GBAS (0-5 VDC) Analog Input 3 Assignment   | Not Assigned                     |               | 28                    | SETUP              |
| GBAS (0-5 VDC) Analog Input 4 Assignment   | Not Assigned                     |               | 28                    | SETUP              |
| GBAS (0-5 VDC) Binary Output 1 Definition  | Indicate any comp                |               |                       |                    |
|                                            | is running                       |               | 28                    | SETUP              |
| GBAS 0-5 V Output 1 Alarm Assignments      | Any active diagnostic            |               | 28                    | SETUP              |
| GBAS (0-5 VDC) Binary Output 2 Definition  | Indicate selected                |               | 20                    |                    |
| CRAC 0 E V Output 0 Alorm Assignments      | Comp protection L DC             |               | 29                    | SETUP              |
| GBAS 0-5 V Oulput 2 Alarm Assignments      |                                  |               | 20                    |                    |
|                                            | Comp protection LPC              |               | 29                    | SLIDE              |
|                                            | Open Ckt 2 $(40-60 \text{ Ton})$ |               | 29                    | SETI IP            |
|                                            | Compressor Trin Ckt 1            |               | 20                    | SETUP              |
|                                            | Compressor Trip Ckt 2            |               | 20                    | OLIO               |
|                                            | (40 - 60  Top)                   |               | 29                    | SETUP              |
|                                            | Comp Contactor Fail Ckt 1        |               | 29                    | SETUP              |
|                                            | Comp Contactor Fail Ckt 2        |               | 20                    | 02101              |
|                                            | (40 - 60 Ton)                    |               | 29                    | SETUP              |
|                                            | Low Press Control                |               |                       | 02101              |
|                                            | Open - Ckt 1                     |               | 29                    | SETUP              |
|                                            | Low Press Control                |               |                       |                    |
|                                            | Open - Ckt 2 (40-60 Ton)         |               | 29                    | SETUP              |
| GBAS (0-5 VDC) Binary Output 3 Definition  | Indicate Unit at                 |               |                       |                    |
|                                            | Max capacity                     |               | 29                    | SETUP              |
| GBAS (0-5 VDC) Output 3 Alarm Assignments  | Any active diagnostic            |               | 29                    | SETUP              |
| GBAS (0-5 VDC) Binary Output 4 Definition  | Indicate selected                |               |                       |                    |
|                                            | diag alarms                      |               | 29                    | SETUP              |
| GBAS (0-5 VDC) Output 4 Alarm Assignments  | Any active diagnostic            |               | 29                    | SETUP              |
| GBAS (0-5 VDC) Binary Output 5 Definition  | Indicate selected                |               |                       |                    |
|                                            | diag alarms                      |               | 29                    | SETUP              |
| GBAS (0-5 VDC) Output 5 Alarm Assignments  | Any active diagnostic            |               | 29                    | SETUP              |
| GBAS 0-10 VDC Module I/O Assignments       |                                  |               |                       |                    |
| GBAS (0-10 VDC) Analog Input 1 Assignment  | Not Assigned                     |               | 29                    | SETUP              |
| GBAS (0-10 VDC) Analog Input 2 Assignment  | Not Assigned                     |               | 29                    | SETUP              |
| GBAS (0-10 VDC) Analog Input 3 Assignment  | Not Assigned                     |               | 29                    | SETUP              |
| GBAS (0-10 VDC) Analog Input 4 Assignment  | Not Assigned                     |               | 29                    | SETUP              |
| GBAS (0-10 VDC) Binary Output Definition   | Indicate selected                |               | 20                    | 02101              |
|                                            | diag alarms                      |               | 29                    | SETUP              |
| GBAS (0-10 VDC) Output Alarm Assignments   | Any active diagnostic            |               | 30                    | SETUP              |
| GBAS (0-10 VDC) Analog Output 1 Assignment | Leaving solution temp            |               | 30                    | SETUP              |
| GBAS (0-10 VDC) Analog Output 2 Assignment | Entering solution temp           |               | 30                    | SETUP              |
| GBAS (0-10 VDC) Analog Output 3 Assignment | Active cooling capacity          |               | 30                    | SETUP              |
| GBAS (0-10 VDC) Analog Output 4 Assignment | Outside air temperature          |               | 30                    | SETUP              |
|                                            | 1                                |               |                       | _                  |
| CGM alarm output definitions               | Any Active Diagnostic            |               | 30                    | SETUP              |

# **General Information**

### Factory Presets (Continued)

|                                        | Factory Preset | Changed<br>To | See page<br>to adjust | To adjust<br>Press |
|----------------------------------------|----------------|---------------|-----------------------|--------------------|
| Actuator Setup Definitions             |                |               |                       |                    |
| Number 1 Low Ambient Maximum Stroke    | 30 seconds     |               | 31                    | SETUP              |
| Number 1 Low Ambient Minimum Voltage   | 2.0v           |               | 31                    | SETUP              |
| Number 1 Low Ambient Maximum Voltage   | 10.0v          |               | 31                    | SETUP              |
| Number 1 Low Ambient Acting            | Direct         |               | 31                    | SETUP              |
| Number 2 Low Ambient Maximum Stroke    | 30 seconds     |               | 31                    | SETUP              |
| Number 2 Low Ambient Minimum Voltage   | 2.0v           |               | 31                    | SETUP              |
| Number 2 Low Ambient Maximum Voltage   | 10.0v          |               | 31                    | SETUP              |
| Number 2 Low Ambient Acting            | Direct         |               | 31                    | SETUP              |
| Ckt 1 Suction Line Pressure Transducer |                |               |                       |                    |
| voltage at 0 PSIG                      | 0.118 V        |               | 32                    | SETUP              |
| Ckt 1 Suction Line Pressure Transducer |                |               |                       |                    |
| voltage at 100 PSIG                    | 4.847 V        |               | 32                    | SETUP              |
| Ckt 2 Suction Line Pressure Transducer |                |               |                       |                    |
| voltage at 0 PSIG                      | 0.118 V        |               | 32                    | SETUP              |
| Ckt 2 Suction Line Pressure Transducer |                |               |                       |                    |
| voltage at 100 PSIG                    | 4.847 V        |               | 32                    | SETUP              |
| Ckt 1 Liquid Line Pressure Transducer  |                |               |                       |                    |
| voltage at 0 PSIG                      | 0.118 V        |               | 32                    | SETUP              |
| Ckt 1 Liquid Line Pressure Transducer  |                |               |                       |                    |
| voltage at 400 PSIG                    | 4.847 V        |               | 32                    | SETUP              |
| Ckt 2 Liquid Line Pressure Transducer  |                |               |                       |                    |
| voltage at 0 PSIG                      | 0.118 V        |               | 32                    | SETUP              |
| Ckt 2 Liquid Line Pressure Transducer  |                |               |                       |                    |
| voltage at 400 PSIG                    | 4.847 V        |               | 32                    | SETUP              |
| Head Pressure Control Setup            |                |               |                       |                    |
| Saturated condenser Temp Control Band  |                |               |                       |                    |
| (Lower Limit)                          | 80 deg F       |               | 27                    | SETUP              |
| Saturated condenser Temp Control Band  |                |               |                       |                    |
| (Upper Limit)                          | 120 deg F      |               | 27                    | SETUP              |
| Saturated condenser Temp Control Band  |                |               |                       |                    |
| (Temporary Low Limit Suppression)      | 10 deg F       |               | 27                    | SETUP              |
| Saturated condenser Temp               |                |               |                       |                    |
| (Efficiency Check Point)               | 105 deg F      | <u> </u>      | 27                    | SETUP              |
| Saturated condenser Temp (Low Ambient  |                |               |                       |                    |
| Control Point)                         | 90 deg F       |               | 27                    | SETUP              |

### **Password Protected Screens**

Some of the operating displays on the Human Interface LCD screen are intended to be accessed by qualified users only, and require a password to change. The following screens dispaly the various programming sections that require a password in order to view or to modify the preset operating parameters. The password for each screen is a different series of + (Plus) or - (Minus) key strokes in a predefined sequence. Shown below are the password protected screens, and the passwords for accessing them.

The following screens display the various programming sections that require a specific PASSWORD to be entered by a qualified operator in order to view or to modify the operating parameters.

The following screen will appear if the PASSWORD is not entered within approximately 15 seconds.

### Password Entry Time Limit Exceeded

1. Press the NEXT key until the following screen is displayed.

Configuration is Password Protected Please Enter Pasword:

- 2. Press the + or keys in this sequence (+ - -) to access this restricted screen.
- 3. Press the ENTER key to confirm the password and enter the menu.
- 4. Press the NEXT key until the following screen is displayed.

Diagnostic Reset is Password Protected Please Enter Pasword:

- 1. Press the + or keys in this sequence (-++) to access this restricted screen.
- 2. Press the ENTER key to confirm the password and Lock the definitions.
- 3. Press the NEXT key until the following screen is displayed.

Diagnostic Log is Password Protected Please Enter Pasword:

- 1. Press the + or keys in this sequence (- + + -) to access this restricted screen.
- 2. Press the ENTER key to confirm the password and Lock the definitions.
- 3. Press the NEXT key until the following screen is displayed.

### **STATUS Menu**

The ST ATUS menu is used to view various operating conditions such as temperatures and humidity levels. It's used to view unit component status such as fan, compressor, heater, and economizer operation, as well as setpoint status.

Press the STATUS key to enter into the status menu. The "STATUS MODE" will automatically return to the power up screen after 30 minutes, if no keys are pressed.

| Cool 0  | Solution Pump Off |   |
|---------|-------------------|---|
| Standby | Diagnostics       | J |

- 1. Press the NEXT key to scroll forward through the status screens.
- Press the PREVIOUS key to scroll backwards to view previously displayed status screens.
- 3. Press the + (Plus) key while viewing any status screen to add that screen to the custom menu. Refer to the custom menu for the creation and maintenance of customized menus.

| Active Leaving Se | olution Se | tpoint  | 55.0 | F |
|-------------------|------------|---------|------|---|
| Temp: Entering    | 55.0 F     | Leaving | 50.0 | F |

#### OR

This screen is displayed when the unit is in Ice Building.

| Active Ice Build Termina | ate STP | 55.0 F |  |
|--------------------------|---------|--------|--|
| Temp: Entering 55.0 F    | Leaving | 50.0 F |  |

### **System Operating Status**

The screens shown in this section are for example only. Pressing the + (Plus) key while viewing any of the status display screens will add that screen to the Custom menu. When a status screen is displayed for 30 minutes without a key being pressed, the LCD screen will revert to the general operating status display. If this happens, press the STATUS key again to return to the status menu. The following are examples of status screens that may be viewed by pressing the STATUS key.

Used on Units: All Units Possible Values: See "General Status" Display Description

Used on Units: All Units Possible Values: Active Solution Setpoint = 0 - 99 F Entering = 0 - 99.9 F Leaving = 0 - 99.9 F

Used on Units: All Units Possible Values: Active Ice Build Terminate STP = 0 - 99 F Entering = 0 - 99.9 F Leaving = 0 - 99.9 F

**Note:** The range for all temperature inputs are 0 to 99.9 F. "ERR" will appear if the temperature is out of range.

Used on Units: All Units

#### Compressor Status Submenu Press ENTER to View Data in This Submenu

- 1. Press the ENTER key to advance to the following screen.
- Press the NEXT key to bypass this menu and advance to "General Status Submenu"

The following screens are displayed for 20 through 30 Ton units.

| f ` | Off | Compressor Relay K10 |
|-----|-----|----------------------|
|     |     | Enabled              |
|     |     | Ellabled             |

1. Press the NEXT key until the following screen is displayed.

| Compressor Relay K11 | Off |
|----------------------|-----|
| Enabled              |     |

#### **Disabled By:**

| Compressor Protection | Tracer Lockout        |
|-----------------------|-----------------------|
| Contactor Failure     | Minimum Off Time      |
| Low Pressure Cutout   | Low Ambient Lockout   |
| Bad Cond Temp Sensor  | LPC Delay             |
| Demand/Capacity Limit | Comprssor Protect LPC |
| Hot Start Operation   | Evap Flow Protect     |
| Phase Loss/Reversal   | Over/Under Voltage    |
| Evap Limit Control    | Lo Leav Soln Cutout   |
| Bad Leav Soln Sensor  | Bad Ent Soln Sensor   |

Used on Units: 20 thru 30 Ton Units Possible Values: K10 - On, Off, Locked, K11 - On, Off, Locked,

OR

The following screens are displayed for 40 through 60 Ton units.

| Compressor Relay K11 | Off |
|----------------------|-----|
| Enabled              |     |

1. Press the NEXT key until the following screen is displayed.

Compressor Relay K12 Off Enabled

1. Press the NEXT key until the following screen is displayed.

Off

Off

Compressor Relay K3 Enabled

1. Press the NEXT key until the following screen is displayed.

Compressor Relay K4 Enabled

#### Disabled By:

| Compressor Protection | Tracer Lockout        |
|-----------------------|-----------------------|
| Contactor Failure     | Minimum Off Time      |
| Low Pressure Cutout   | Low Ambient Lockout   |
| Bad Cond Temp Sensor  | LPC Delay             |
| Demand/Capacity Limit | Comprssor Protect LPC |
| Hot Start Operation   | Evap Flow Protection  |
| Phase Loss/Reversal   | Over/Under Voltage    |
| Evap Limit Control    | Lo Leav Soln Cutout   |
| Bad Leav Soln Sensor  | Bad Ent Soln Sensor   |
|                       |                       |

1. Press the NEXT key until the following screen is displayed.

Compressor Module Ckt 1 Saturated Condensor Temperature 81.0 F

1. Press the NEXT key until the following screen is displayed. The following three screens are applicable when Superheat/ Subcool Module is installed.

 Refrigerant Ckt 1 - Temperature Data

 Suction
 75.0 F
 Sat Liquid
 81.0 F

1. Press the NEXT key until the following screen is displayed.

Refrigerant Ckt 1 - Pressure Data Suction 72 PSIG Liquid 265 PSIG

1. Press the NEXT key until the following screen is displayed.

```
        Refrigerant Circuit 1

        Superheat
        28.0 F
        Subcooling
        18.0 F
```

1. Press the NEXT key until the following screen is displayed.

The following screens are displayed for 40 through 60 Ton units.

Compressor Module Ckt 2 Saturated Condenser Temperature 97.0 F Used on Units: 40 thru 60 Ton Units

Possible Values: K3 - On, Off, Locked, K4 - On, Off, Locked, K11 - On, Off, Locked, or K12 - On, Off, Locked

Used on Units: All Units Possible Values: -40 to 200 F

Used on Units: With superheat/subcool module Possible Values: -40 to 200 F

Used on Units: With superheat/subcool module Possible Values: Suction range 0 - 100 PSIG Liquid range 0 - 400 PSIG Comp Off

Used on Units: With superheat/subcool module Possible Values: 0 - 99.9 F Comp Off

**Used on Units:** 40 Thru 60 Ton Units **Possible Values:** -40 to 200 F

1. Press the NEXT key until the following screen is displayed. The following three screens are applicable when Superheat/ Subcool Module is installed.

Refrigerant Ckt 2 - Temperature DataSuction72.0 FSat Liquid97.0 F

1. Press the NEXT key until the following screen is displayed.

| Refrigerant Ckt 2 - Pressure Data |         |        |          |
|-----------------------------------|---------|--------|----------|
| Suction                           | 65 PSIG | Liquid | 251 PSIG |

1. Press the NEXT key until the following screen is displayed. **Refrigerant Circuit 2** 

Superheat 28.0 F Subcooling 18.0 F

1. Press the NEXT key until the following screen is displayed.

Ckt 1 Liquid Line Solenoid Valve: OPEN

OR

The following screen is displayed for 40 through 60 Ton units.

**Ckt 1 Liquid Line Solenoid Valve:** OPEN **Ckt 2 Liquid Line Solenoid Valve:** CLOSED

1. Press the NEXT key until the following screen is displayed.

Compressor 1A Phase Currents - Amps Phase A 86 Phase B 84

1. Press the NEXT key until the following screen is displayed.

| Compressor 1B Phase Currents - Amps |    |         |    |
|-------------------------------------|----|---------|----|
| Phase A                             | 81 | Phase C | 78 |

1. Press the NEXT key until the following screen is displayed. The following screens are displayed for 40 through 60 Ton units.

Compressor 2A Phase Currents - AmpsPhase B88Phase C90

1. Press the NEXT key until the following screen is displayed.

| Compressor 2B Phase Currents - Amps |    |         |    |
|-------------------------------------|----|---------|----|
| Phase A                             | 93 | Phase C | 89 |

1. Press the NEXT key until the following screen is displayed.

End of Submenu (NEXT) to Re-enter STATUS

- 2. Pressing the NEXT key will display the beginning of the Submenu.
- 3. Press the NEXT key again to advance to the following screen.

### General System Status Submenu Press ENTER to View Data in This Submenu

- 1. Press the ENTER key until the following screen is displayed.
- 2. Press the NEXT key to bypass this menu and advance to "Controlling Setpoint Status Submenu"

| CGM Evap Solution Pump Relay:  | OFF  |
|--------------------------------|------|
| Evap Soln Flow Switch Proving: | FLOW |

1. Press the NEXT key until the following screen is displayed.

**Used on Units:** 40-60 Ton Units with superheat/subcool module **Possible Values:** -40 to 200 F

Used on Units: 40-60 Ton Units with superheat/subcool module Possible Values: Suction range 0 - 100 PSIG Liquid range 0 - 400 PSIG Comp Off

Used on Units: 40-60 Ton Units with superheat/subcool module Possible Values: 0 - 99.9 F Comp Off

Used on Units: 20, 25 & 30 Ton Units Possible Values: Open, Closed

Used on Units: 40 Thru 60 Ton Units Possible Values: Open, Closed

Used on Units: All Units with Current Sensing Module Possible Values: 0 - 255

Used on Units: All Units with Current Sensing Module Possible Values: 0 - 255

**Used on Units:** 40-60 Ton Units with Current Sensing Module **Possible Values:** 0 - 255

Used on Units: 40-60 Ton Units with Current Sensing Module Possible Values: 0 - 255

Used on Units: All Units

Possible Values: CGM Evap Solution Pump Relay = On, Off Evap Soln Flow Switch Proving = Flow, No Flow

This screen is displayed when Voltage/Phase Monitor Option is installed.

| Voltage/Phase Status: | Normal |
|-----------------------|--------|
| Line Voltage Is:      | 575    |

1. Press the NEXT key until the following screen is displayed.

This screen is displayed when Hot Gas Bypass is installed.

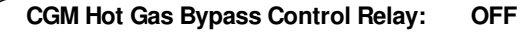

1. Press the NEXT key until the following screen is displayed. CGM Ice Building Control Relay: ON

1. Press the NEXT key until the following screen is displayed.

This screen is displayed when Leaving Solution Setpoint Source is selected.

| Setpoint Value Measured           |        |
|-----------------------------------|--------|
| CGM Ext Leaving Soln STP Input is | 44.0 F |

1. Press the NEXT key until the following screen is displayed.

### End Of Sub-Menu (NEXT) To Re-enter STATUS

- 2. Pressing the NEXT key will display the beginning of the Submenu.
- 3. Press the NEXT key again to advance to the following screen.

### Controlling Setpoint Status Submenu Press ENTER to View Data in This Submenu

- 1. Press the ENTER key until the following screen is displayed.
- 2. Press the NEXT key to bypass this menu and advance to "Temperature Input Status Submenu"

Active Leaving Solution Setpoint From EXT LEAVING SOLN STP INPUT is 55.0 F

1. Press the NEXT key until the following screen is displayed. This screen is displayed when Ice Building is enabled.

Active Ice Build Terminate Setpoint From HUMAN INTERFACE STP MENU is 33.0 F Used on Units: With Voltage/ Phase Monitor Possible Values: Voltage/Phase Status = Normal, Low Voltage, High Voltage, Phase Loss, Phase Reversal Voltage Range = 0.0 to 633.0

**Used on Units:** With Hot Gas Bypass option **Possible Values:** On, Off

**Used on Units:** With Ice Building Control **Possible Values:** On, Off

Used on Units: With CGM Ext Leaving Soln Setpoint Source selected Possible Values: 0 - 99

Used on Units: All Units

Used on Units: All Units Possible Values: Human Interface STP Menu, Ext Leaving Soln STP Input, GBAS 0-10 VDC Module, GBAS 0-5 VDC Module, ICS (Tracer) Setpoint Range = 0 - 99.9 F

Used on Units: With Ice Building Option Possible Values: Human Interface STP Menu, Ext Leaving Soln STP Input, GBAS 0-10 VDC Module, GBAS 0-5 VDC Module, ICS (Tracer) Setpoint Range = 0 - 99.9 F

1. Press the NEXT key until the following screen is displayed.

Active Hot Start Load Limit Setpt From HUMAN INTERFACE STP MENU is 78.0 F

1. Press the NEXT key until the following screen is displayed.

| Active Capacity Limit Setpoint From |      |
|-------------------------------------|------|
| HUMAN INTERFACE STP MENU is         | 63 % |

1. Press the NEXT key until the following screen is displayed.

### End of Submenu (NEXT) to Re-enter STATUS

- 2. Pressing the NEXT key will display the beginning of the Submenu.
- 3. Press the NEXT key again to advance to the following screen.

#### Temperature Input Status Submenu Press ENTER to View Data in This Submenu

- 1. Press the ENTER key until the following screen is displayed.
- 2. Press the NEXT key to bypass this menu and advance to "Misc Input Status Submenu"

Temp Measured By Sensor Connected ToCGM Entering Soln Temp Input55 F

1. Press the NEXT key until the following screen is displayed.

Temp Measured By Sensor Connected ToCGM Leaving Soln Temp Input50.0 F

1. Press the NEXT key until the following screen is displayed.

Temp Measured By Sensor Connected To CGM Outside Air Temp Input 86.0 F

1. Press the NEXT key until the following screen is displayed.

Compressor Module Ckt 1 Saturated Condenser Temperature 81.0 F

1. Press the NEXT key until the following screen is displayed.

Refrigerant Ckt 1 - Temperature DataSuction75.0 FLiquid Line81.0 F

1. Press the NEXT key until the following screen is displayed. The following screens are displayed for 40 through 60 Ton units.

Compressor Module Ckt 2 Saturated Condensor Temperature 97.0 F Used on Units: All Units Possible Values: Human Interface STP Menu, GBAS 0-10 VDC Module, GBAS 0-5 VDC Module, Setpoint Range = 0 - 99.9 F

Used on Units: With GBAS 5V or GBAS 10V or TCI Possible Values: No Source Selected, GBAS 0-10 VDC Module, GBAS 0-5 VDC Module, ICS (Tracer) Setpoint Range = 0 - 99.9 F Blank

Used on Units: All Units Possible Values: -40.0 to 200 F

Used on Units: All Units Possible Values: -40.0 to 200 F

Used on Units: All Units Possible Values: -40.0 to 200 F

Used on Units: All Units Possible Values: -40.0 to 200 F

**Used on Units:** With Superheat/Subcooling installed **Possible Values:** -40.0 to 200 F

Used on Units: 40 through 60 Ton Possible Values: -40.0 to 200 F

1. Press the NEXT key until the following screen is displayed.

| Refrigerant Ckt 2 - Temperature Data |        |            |        |
|--------------------------------------|--------|------------|--------|
| Suction                              | 72.0 F | Sat Liquid | 97.0 F |

1. Press the NEXT key until the following screen is displayed.

Temp Measured By Sensor Connected To CGM Zone Temp Input 75.0 F

1. Press the NEXT key until the following screen is displayed.

Temp Measured By Sensor Connected To CGM ICS Temp Input 62.0 F

1. Press the NEXT key until the following screen is displayed.

### End of Submenu (NEXT) to Re-enter STATUS

- 2. Pressing the NEXT key will display the beginning of the Submenu.
- 3. Press the NEXT key again to advance to the following screen.

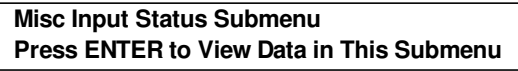

- 1. Press the ENTER key until the following screen is displayed.
- 2. Press the NEXT key to bypass this menu and advance to "GBAS 0-5VDC Module Status Submenu"

Volt/Phase Mon Analog Input: 5.00 VDC

1. Press the NEXT key until the following screen is displayed.

Volt/Phase Mon Binary Input: NORMAL

1. Press the NEXT key until the following screen is displayed.

CGM Ice Build Command Input: OFF

1. Press the NEXT key until the following screen is displayed.

CGM Evap Soln Flow Switch Input: FLOW

1. Press the NEXT key until the following screen is displayed.

| Refrigera | nt Ckt 1 - Pre | essure Data |          |
|-----------|----------------|-------------|----------|
| Suction   | 72 PSIG        | Liquid      | 265 PSIG |

1. Press the NEXT key until the following screen is displayed.

| Refrigerant Ckt 2 - Pressure Data |         |        |          |
|-----------------------------------|---------|--------|----------|
| Suction                           | 65 PSIG | Liquid | 251 PSIG |

1. Press the NEXT key until the following screen is displayed.

| Compress | or 1A Pł | nase Currents - A | Amps |  |
|----------|----------|-------------------|------|--|
| Phase A  | 86       | Phase B           | 84   |  |

1. Press the NEXT key until the following screen is displayed.

Compressor 1B Phase Currents - AmpsPhase A81Phase C78

Used on Units: 40-60 Ton with Superheat/Subcooling Module installed Possible Values: -40.0 to 200 F

Used on Units: All Units Possible Values: -40.0 to 200 F

**Used on Units:** With TCI Module Installed **Possible Values:** -40.0 to 200 F

Used on Units: With Voltage/Phase Monitor Possible Values: 0.00 to 10.00 VDC

Used on Units: With Voltage/Phase Monitor Possible Values: Normal, Phase Loss/Rev

**Used on Units:** With Ice Building Control Option **Possible Values:** Off, Build Ice

Used on Units: All Units Possible Values: Flow, No Flow

Used on Units: All Units with Superheat/Subcooling Possible Values: Suction = 0.0 to 100.0 PSIG Liquid = 0.0 to 400.0 PSIG Comp Off

Used on Units: 40 - 60 Ton Units with Superheat/Cooling Possible Values: Suction = 0.0 to 100.0 PSIG Liquid = 0.0 to 400.0 PSIG Comp Off

Used on Units: With Current Sensing Module Possible Values: 0 to 255

Used on Units: With Current Sensing Module Possible Values: 0 to 255

1. Press the NEXT key until the following screen is displayed.

| Compressor 2A Phase Currents - Amps |    |         |    |
|-------------------------------------|----|---------|----|
| Phase B                             | 88 | Phase C | 90 |

1. Press the NEXT key until the following screen is displayed.

Compressor 2B Phase Currents - Amps Phase A 93 Phase C 89

1. Press the NEXT key until the following screen is displayed.

### End of Submenu (NEXT) to Re-enter STATUS

2. Pressing the NEXT key will display the beginning of the Submenu.

3. Press the NEXT key again to advance to the following screen.

This screen is displayed when GBAS 0-5 VDC Module is installed

### GBAS 0-5VDC Module Status Submenu Press ENTER to View Data in This Submenu

- 1. Press the ENTER key until the following screen is displayed.
- 2. Press the NEXT key to bypass this menu and advance to "GBAS 0-10VDC Module Status Submenu"

- 3. Press the NEXT key to display Generic BAS Analog Input screens 2, 3, & 4.
- 4. Press the NEXT key to advance to the following screen.

### GBAS (0-5VDC) Demand Limit Input Status OPEN

1. Press the NEXT key until the following screen is displayed.

GBAS (0-5VDC) Binary Output 1 OFF Assigned: OUTPUT IS NOT ASSIGNED

- 2. Press the NEXT key to display Generic BAS Binary Output screens 2, 3, 4 & 5.
- 3. Press the NEXT key to advance to the following screen.

### End of Submenu (NEXT) to Re-enter STATUS

- 1. Pressing the NEXT key will display the beginning of the Submenu.
- 2. Press the NEXT key again to advance to the following screen.

#### This screen is displayed when GBAS 0-10 VDC Module is installed GBAS 0-10VDC Module Status Submenu Press ENTER to View Data in This Submenu

- 1. Press the ENTER key until the following screen is displayed.
- 2. Press the NEXT key to bypass this menu and advance to "General Status" Display Screen.

| <b>GBAS 0-10VDC Analog Input 1</b> | 0.00 VDC     |
|------------------------------------|--------------|
| Assigned:                          | NOT ASSIGNED |

- 3. Press the NEXT key to display Generic BAS Analog Input screens 2, 3 & 4.
- 4. Press the NEXT key to advance to the following screen.

**Used on Units:** With Current Sensing Module on 40-60 Ton **Possible Values:** 0 to 255

**Used on Units:** With Current Sensing Module on 40-60 Ton **Possible Values:** 0 to 255

Used on Units: With GBAS 0-5VDC Module Possible Values: Input = 0.00 to 5.00 VDC Assignment = Not Assigned Leaving Solution Setpoint Ice Build Terminate Setpoint Hot Start Load Limit Setpoint Capacity Limit Setpoint

Used on Units: With GBAS 0-5VDC Module Possible Values: Open, Closed

Used on Units: With GBAS 0-5VDC Module Possible Values: Output = On, Off Assignment = Output Is Not Assigned Indicate any comp is running Indicate unit at max capacity Indicate selected diag alarms

Used on Units: With GBAS 0-10 VDC Module Possible Values: Output = 0.00 - 10.00 VDC Assignment = Output Is Not Assigned Leaving Solution Setpoint Ice Build Terminate Setpoint Hot Start Load Limit Setpoint Capacity Limit Setpoint

### GBAS (0-10VDC) Demand Limit Input Status Open

1. Press the NEXT key until the following screen is displayed.

GBAS (0-10VDC) Binary Output OFF Assigned: OUTPUT IS NOT ASSIGNED

1. Press the NEXT key until the following screen is displayed.

| ( | GBAS 0-10VDC Analog Output 1 | 0.0 VDC    | ) |
|---|------------------------------|------------|---|
|   | Assigned: NC                 | T ASSIGNED |   |

Assignment = Leaving solution temperature Entering solution temperature Ckt1 saturated condenser temp Ckt2 saturated condenser temp Ckt1 suction temperature Ckt2 suction temperature Ckt1 suction pressure Ckt2 suction pressure

- 2. Press the NEXT key to display Generic BAS Analog Output screens 2, 3 & 4.
- 3. Press the NEXT key to advance to the following screen.

### End of Submenu (NEXT) to Re-enter STATUS

- 4. Pressing the NEXT key will display the beginning of the Submenu.
- 5. Press the AUTO or STOP key to return to the top level status information.

# **System Operating Status**

Used on Units: With GBAS 0-10 VDC Module Possible Values: Open, Closed

Used on Units: With GBAS 0-10 VDC Module Possible Values: Output = On, Off Assignment = Output Is Not Assigned Indicate selected diag alarms Indicate unit at max capacity Indicate any comp is running

Used on Units: With GBAS 0-10 VDC Module Possible Values: 0.0 to 10.0 VDC

Assignment = Ckt1 liquid line pressure Ckt2 liquid line pressure Ckt2 liquid temperature Ckt2 sat liquid temperature ICS Defined temperature Outside air temperature Capacity limit setpoint Not Assigned Active Cooling Capacity After the unit is installed, the CGM must be programmed with certain setup information (chilled solution setpoints, ON and OFF times, system defaults, setpoint sources, etc...) in order to operate and function properly. The data necessary for unit operation will vary depending on certain factors such as unit size, type, and installed options.

This section of the manual provides step by step instructions for programming this information. Also provided are instructions for checking unit operating status, accessing and clearing diagnostics, and performing service tests.

Some of the displays shown in this manual <u>may not</u> appear on the Human Interface (HI) LCD screen during programing. Only the applicable screens for the specific unit options and operating parameters will be displayed.

# System Programming

Start with the first setup screen in the SETUP menu and program the necessary information by completing the steps located below each illustrated window. Information that pertains to when the screens are applicable, the factory preset values, and the possible values that may be designated is located to the right of each programmable screen.

Ignore the steps that do not apply to your unit and application, and move on to the next applicable set of instructions in the manual. Continue this process until all applicable screens are programmed with the required information.

### **SETUP Menu**

The setup menu is used to input initial operating information such as control parameters, functions enable/disable, text display (language), temperature display (C or F), and system tuning parameters. When a setup screen is displayed for 30 minutes without a key being pressed, the LCD screen will revert to the appropriate power-up display. If this happens, press the SETUP key again to return to the setup menu.

### Information Format

1. Press the SETUP key to display the following screen.

| Display Text in         | ENGLISH LANGUAGE |
|-------------------------|------------------|
| <b>Display Units in</b> | ENGLISH          |

- 2. Press the + or key until the proper "language" is displayed.
- 3. Press the ENTER key to confirm this choice.
- 4. Press the NEXT key to advance the cursor to the "Units"
- 5. Press the + or key until the proper "language" is displayed.
- 6. Press the ENTER key to confirm this choice.

### **Control Parameters**

7. Press the NEXT key until the following screen is displayed.

Unit control: LOCAL Unit Address 49

- 1. Press the + or key until the proper value is displayed.
- 2. Press the ENTER key to confirm this choice.
- 3. Press the NEXT key to advance the cursor to the "Address"
- 4. Press the + or key until the proper value is displayed.
- 5. Press the ENTER key to confirm this choice.
- 6. Press the NEXT key until the following screen is displayed.

### General Unit Functions Setup Submenu Press ENTER to Review or Adjust

1.To view the factory preset or to modified the factory presets to meet specific application requirements, press the ENTER key to advance to the following screens. If no adjustments are required, press the NEXT key to advance to the "Ice Building Control Functions Submenu".

Reduce Multi-Unit Startup Power Demand.After Power-Up, Delay Unit Start0 Sec

Used on Units: All Factory Presets: English Possible Values: Text = English, French, Spanish Units = SI, English

Used on Units: All Units Possible Values: Control = Local, ICS (Tracer) Address: 49 to 54

Used on Units: All Units Possible Values: 0 to 255 sec

- 2. Press the + or key until the proper value is displayed.
- 3. Press the ENTER key to confirm this choice.
- 4. Press the NEXT key until the following screen is displayed.

### Demand Limit Definition: NONE Reduce cooling capacity by this amount

- 1. Press the + or key until the proper value is displayed.
- 2. Press the ENTER key to confirm this choice.
- 3. Press the NEXT key until the following screen is displayed.

### Compressor Lead/Lag Function: DISABLED Stage Comp(s) Up/Down in Fixed Sequence

OR

### Compressor Lead/Lag Function: ENABLED 1st On = Least Starts, 1st Off = Most Runtime

- 1. Press the + or key until the proper value is displayed.
- 2. Press the ENTER key to confirm this choice.
- 3. Press the NEXT key until the following screen is displayed.

Hot Gas Bypass Function:DISABLEDProvides Cooling Level Less Than Cool 1

1. Press the + or - key until the proper value is displayed.

- 2. Press the ENTER key to confirm this choice.
- 3. Press the NEXT key until the following screen is displayed.

Hot Gas Bypass Max Run Time30 MinMax HGBP Duration Until Shut Off Comp

- 1. Press the + or key until the proper value is displayed.
- 2. Press the ENTER key to confirm this choice.
- 3. Press the NEXT key until the following screen is displayed.

Capacity=50% if LST exceeds Hot Strt STP during Hot Start Time Interval: 60 Min

- 1. Press the + or key until the proper value is displayed.
- 2. Press the ENTER key to confirm this choice.
- 3. Press the NEXT key until the following screen is displayed.

### Hot Operation Response Option: 50% CAPACITY PER CKT, AUTO RESET DIAG

- 1. Press the + or key until the proper value is displayed.
- 2. Press the ENTER key to confirm this choice.
- 3. Press the NEXT key until the following screen is displayed.

This screen displays when Voltage/Phase Monitor Option is installed

### Over/Under Voltage Response Option: SHUT OFF COMPRESSORS, AUTO RESET DIAG

- 1. Press the + or key until the proper value is displayed.
- 2. Press the ENTER key to confirm this choice.
- 3. Press the NEXT key until the following screen is displayed.

This screen displays when Voltage/Phase Monitor Option is installed

### Phase Loss/Reversal Response Option: SHUT OFF COMPRESSORS, MANUAL RESET DIAG

- 1. Press the + or key until the proper value is displayed.
- 2. Press the ENTER key to confirm this choice.

Used on Units: All Units Possible Values: None - All Units 25% - 2 Ckt Only 50% - All Units 75% - 2 Ckt Only 100% - All Units

Used on Units: All Units Possible Values: Enabled, Disabled

Note: Lead\Lag can not be Enabled if Hot Gas Bypass is Enabled.

Used on Units: With Hot Gas Bypass Option installed Possible Values: Enabled, Disabled Note: Hot Gas Bypass can not be Enabled if Lead\Lag is Enabled.

**Used on Units:** With Hot Gas Bypass Option installed **Possible Values:** 10 to 120 minutes

Used on Units: All Units Possible Values: 10 to 120 minutes

### Used on Units: All Units

Possible Values: 50% Capacity per ckt (Auto Reset Diag) Allow normal operation (Info Reset Diag) Shut off compressors (Manual Reset Diag)

Used on Units: With Voltage/Phase Monitor Option Possible Values: Allow normal operation (Info Reset Diag) Shut off compressors (Auto Reset Diag) Allow normal operation (No Diag Issued)

Used on Units: All Units with voltage/phase monitor option Possible Values: Allow normal operation (Info Reset Diag) Shut off compressors (Manual Reset Diag)

Possible Values: Enable, Disable

Used on Units: All Units

3. Press the NEXT key until the following screen is displayed.

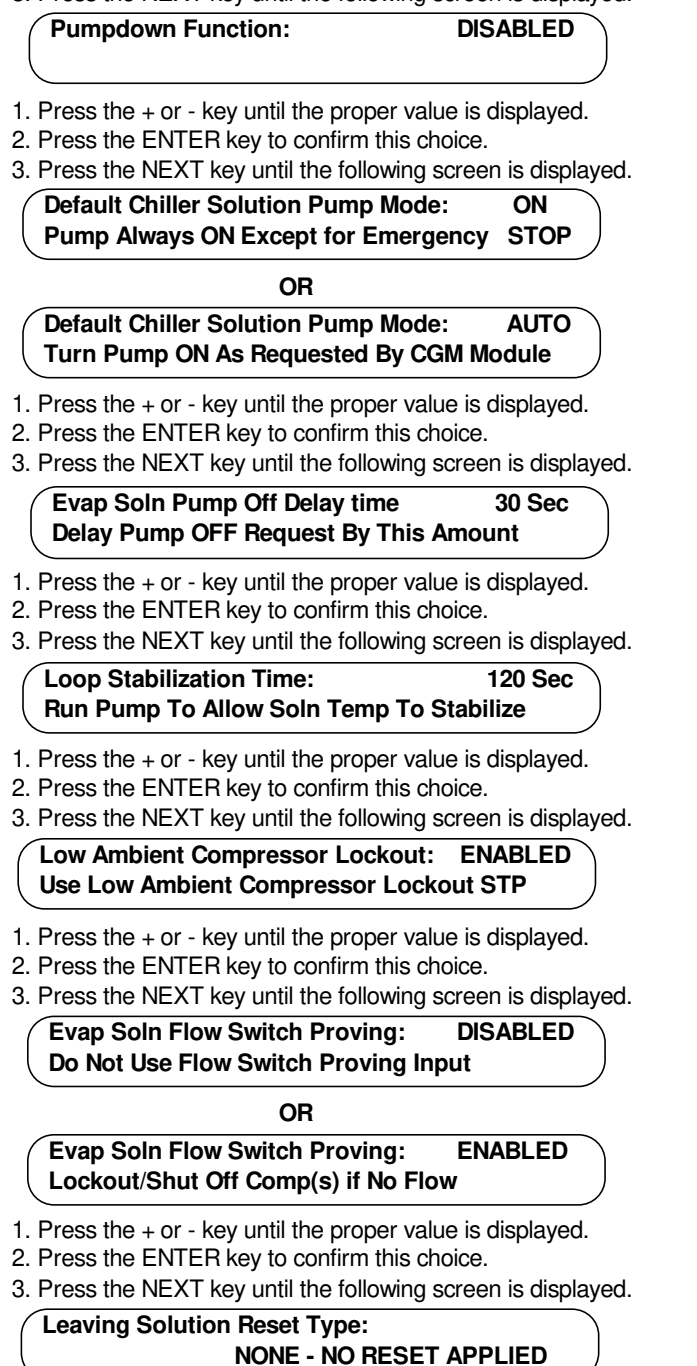

- 1. Press the + or key until the proper value is displayed.
- 2. Press the ENTER key to confirm this choice.
- 3. Press the NEXT key until the following screen is displayed.

Used on Units: All Units Possible Values: On, Auto Used on Units: All Units Possible Values: 30 to 600 seconds Used on Units: All Units Possible Values: 30 to 255 seconds Used on Units: All Units Possible Values: Enable, Disable Used on Units: All Units Possible Values: Enabled, Disabled Used on Units: All Units Possible Values: None - No Reset Applied Outside Air Temp Reset Zone Temp Reset **Entering Solution Temp Reset** 

The following two screens will display when either OA, Zone, or ENT Soln Reset is selected.

#### Reset Type: Outside Air Temp Reset Start Temp 70.0 F End Temp 50.0 F

- 1. Press the + or key until the proper value is displayed.
- 2. Press the ENTER key to confirm this choice.
- 3. Press the NEXT key to advance the cursor to the "End Temp"
- 4. Press the + or key until the proper value is displayed.
- 5. Press the ENTER key to confirm this choice.

### 6. Press the NEXT key until the following screen is displayed.

#### Reset Type: Outside Air Temp Reset Maximum Amount of Reset Applied 5.0 F

- 1. Press the + or key until the proper value is displayed.
- 2. Press the ENTER key to confirm this choice.
- 3. Press the NEXT key until the following screen is displayed.

### Select Type of Cooling Control Based On Chiller Application: PROCESS COOLING

- 1. Press the + or key until the proper value is displayed.
- 2. Press the ENTER key to confirm this choice.
- 3. Press the NEXT key until the following screen is displayed.

### End of Submenu (NEXT) to Re-enter SETUP

- 1. Pressing the NEXT key will display the beginning of the Submenu.
- 2. Press the NEXT key again to advance to the following screen. The following screens are displayed with Ice Building Control Option.

### Ice Building Control Functions Submenu Press ENTER to Review or Adjust

- To view the factory preset or to modify the factory presets to meet specific application requirements, press the ENTER key to advance to the following screens. If no adjustments are required, press the NEXT key to advance to the "Ice Building Control Functions Submenu".
  - Ice Building Function:
     DISABLED

     Ice Building Mode:
     ONE TIME
- 2. Press the + or key until the proper "Function" is displayed.
- 3. Press the ENTER key to confirm this choice.
- 4. Press the NEXT key to advance the cursor to the "Mode"
- 5. Press the + or key until the proper value is displayed.
- 6. Press the ENTER key to confirm this choice.
- 7. Press the NEXT key until the following screen is displayed.

#### Interval Between Ice Building Cycles. Ice Rebuild Delay Time 3

360 Min

- 1. Press the + or key until the proper value is displayed.
- 2. Press the ENTER key to confirm this choice.
- 3. Press the NEXT key until the following screen is displayed.

End of Submenu (NEXT) to Re-enter STATUS

Used on Units: All Units with Leaving Solution Reset Possible Values: Reset Type: Outside Air Temp Reset Zone Temp Reset Entering Soln Temp Reset Start Temp OA: 66 - 125 F

Zone: 67 - 81 F ENT Soln Temp Reset: 6 - 80 F End Temp OA: 65 - 124 F Zone: 66 - 80 F ENT Soln Temp Reset: 5 - 79 F Max Amount (Zone, OA, ENT Soln Temp Reset): 3 - 16 F

Used on Units: All Units Possible Values: Comfort Cooling, Process Cooling

### **Used on Units:** Units with Ice Building Control Option **Possible Values:** Function = Enabled, Disabled Mode = One Time, Continuous

Used on Units: Units with Ice Building Control Option Factory Preset: 360 Min Possible Values: 30 to 1410 Minutes

- 1. Pressing the NEXT key will display the beginning of the Submenu.
- 2. Press the NEXT key again to advance to the following screen.

### Head Pressure Ctrl Setup Submenu Press ENTER to Review or Adjust

1.To view the factory preset or to modified the factory presets to meet specific application requirements, press the ENTER key to advance to the following screens. If no adjustments are required, press the NEXT key to advance to the "GBAS 0-5 VDC Module I/O Assignments"

### Saturated Condenser Temp Control Band Lower Limit 80 F Upper Limit 120 F

- 2. Press the + or key until the proper "LowerLimit" is displayed.
- 3. Press the ENTER key to confirm this choice.
- 4. Press the NEXT key to advance the cursor to the "Upper Limit"
- 5. Press the + or key until the proper value is displayed.
- 6. Press the ENTER key to confirm this choice.
- 7. Press the NEXT key until the following screen is displayed.

#### Saturated Condenser Temp Control Band Temporary Low Limit Suppression 10 F

- 1. Press the + or key until the proper value is displayed.
- 2. Press the ENTER key to confirm this choice.
- 3. Press the NEXT key until the following screen is displayed.

### Saturated Condenser Temperature Efficiency Check Point 105 F

- 1. Press the + or key until the proper value is displayed.
- 2. Press the ENTER key to confirm this choice.
- 3. Press the NEXT key until the following screen is displayed.

90 F

Saturated Condenser Temperature Low Ambient Control Point

- 1. Press the + or key until the proper value is displayed.
- 2. Press the ENTER key to confirm this choice.
- 3. Press the NEXT key until the following screen is displayed.

#### End of Submenu (NEXT) to Re-enter STATUS

- 1. Pressing the NEXT key will display the beginning of the Submenu.
- 2. Press the NEXT key again to advance to the following screen.

This screen is displayed when GBAS 0-5 VDC Module is installed

#### GBAS 0-5VDC Module I/O Assignment Press ENTER to Review or Adjust

1.To view the factory preset or to modified the factory presets to meet specific application requirements, press the ENTER key to advance to the following screens. If no adjustments are required, press the NEXT key to advance to "GBAS 0-10 VDC Module I/O Assignments"

### GBAS (0-5VDC) Analog Input 1 Assignment NOT ASSIGNED

- 2. Press the + or key until the proper value is displayed.
- 3. Press the ENTER key to confirm this choice.
- 4. Press the NEXT key to display Generic BAS Analog Input 2 screen.

Used on Units: All Units Possible Values: Lower Limit - 70 to 90 F Upper Limit - 110 to 130 F

Used on Units: All Units Possible Values: 0 to 20 F

Used on Units: All Units Possible Values: 95 to 115 F

Used on Units: All Units Possible Values: 80 to 100 F

Used on Units: With GBAS 0-5VDC Module Factory Defaults: Not Assigned Possible Values: Leaving Solution Setpoint Ice Build Terminate Setpoint Hot Start Load Limit Setpoint Capacity Limit Setpoint

- 3. Press the ENTER key to confirm this choice.
- 4. Press the NEXT key to display Generic BAS Analog Input 2 screen.
- 5. Press the + or key until the proper value is displayed.
- 6. Press the ENTER key to confirm each choice.
- 7. Repeat steps 1 4 to display Generic BAS Analog Input screens 3 & 4.
- 8. Press the NEXT key to advance to the following screen.

### GBAS (0-5VDC) Binary Output 1 Definition OUTPUT IS NOT ASSIGNED

- 1. Press the + or key until the proper value is displayed.
- 2. Press the ENTER key to confirm this choice.
- 3. Press the NEXT key until the following screen is displayed.

The following screens will display if "Indicate selected diagnostics alarms" is assigned to any of the 5 Binary Output Definitions.

GBAS (0-5VDC) Output 1 Alarm Assignments Press ENTER to Review or Adjust

1. To view the factory preset or to modified the factory presets to meet specific application requirements, press the ENTER key. If no adjustments are required, press the NEXT key to advance to the following screen.

### Assign Diag To GBAS (0-5V) Output #1 ? Any Active Diagnostic (No)

- Press the + or key until the proper value is displayed. If "YES" is assigned to "Any Active Diagnostic", pressing the NEXT key will advance to the Binary Output 2 Definition screen. Assigning "NO" to the "Any Active Diagnostic" will advance to the selectable diagnostic screens.
- 3. Press the ENTER key to confirm each choice.
- 4. Press the NEXT key to scroll through each Active Diagnostic.

### **Active Diagnostics**

CGM Zone Temp Sensor Failure CGM OA Temp Sensor Failure Extern Leaving Soln STP Input Fail **Emergency Stop** Low Leaving Soln Cutout Temp (Man) Evap Solution Flow Loss Comp Protection LPC Open - Ckt 1 Comp Protection LPC Open - Ckt 2 Cond Temp Sensor Failure - Ckt 1 Cond Temp Sensor Failure - Ckt 2 Compressor Trip - Ckt 1 Compressor Trip - Ckt 2 Hot Start Load Limit (Auto) Hot Start Load Limit (Info) Hot Start Load Limit STP Fail SCM Communications Failure MCM Communications Failure Low Leaving Soln Cutout Temp (Auto) Evap Solution Flow Proving Switch GBAS 0-5VDC Module Comm Failure TCI Module Comm Failure **TRACER** Communications Failure CGM Module Data Storage Error Unit HI Communications Failure Lo Ambient Evap Soln Pump Override Comp Contactor Fail - Ckt 1 Comp Contactor Fail - Ckt 2

IBTS Adjusted To Maintain Min Diff Hot Start Load Limit (Man) LSS Adjusted To Maintain Min Diff Ckt 1 Pumpdown Terminated by Time Ckt 2 Pumpdown Terminated by Time Phase Loss Indication (Man) Phase Loss Indication (Info) Phase Reversal Indication (Man) Phase Reversal Indication (Info) Overvoltage Indication (Auto) Overvoltage Indication (Info) Undervoltage Indication (Auto) Undervoltage Indication (Info) Volt/Phase Monitor Module Fail Superheat/Subcool Module Comm Fail Suction Pressure Sensor Fail Ckt 1 Suction Pressure Sensor Fail Ckt 2 Liquid Pressure Sensor Fail Ckt 1 Liquid Pressure Sensor Fail Ckt 2 Sat Liquid Temp Sensor Fail Ckt 1 Sat Liquid Temp Sensor Fail Ckt 2 Suction Temp Sensor Failure - Ckt 1 Suction Temp Sensor Failure - Ckt 2 GBAS 0-10VDC Module Comm Fail Current Sensor Module Comm Fail Low Press Control Open - Ckt 1 Low Press Control Open - Ckt 2

Used on Units: With GBAS 0-5VDC Module Factory Defaults: Indicate any comp is running Possible Values: Not Assigned

Indicate Selected Diag Alarms Indicate Unit at Max Capacity Indicate any comp is running

Hot Start Load Limit Setpoint

Capacity Limit Setpoint

Used on Units: With GBAS 0-5VDC Module Factory Defaults: Yes Possible Values: Yes, No

28

Ice Build Terminate Setpoint Fail CGM ICS Temperature Sensor Fail Evap Leaving Soln Temp Sensor Fail

1. Press the NEXT key to display Generic BAS Binary Output 2 Definition screen.

GBAS (0-5VDC) Binary Output 2 Definition OUTPUT IS NOT ASSIGNED

- 2. Press the + or key until the proper value is displayed.
- 3. Press the ENTER key to confirm this choice.
- 4. Press the NEXT key to display Generic BAS Binary Output 3 screen.
- 5. Press the + or key until the proper value is displayed.
- 6. Press the ENTER key to confirm each choice.
- 7. Repeat steps 1 4 to display Generic BAS Analog Input screens 3, 4 & 5.
- 8. Press the NEXT key to advance to the following screen.

### End of Submenu (NEXT) to Re-enter STATUS

- Pressing the NEXT key will display the beginning of the Submenu.
- 2. Press the NEXT key again to advance to the following screen.

This screen is displayed when GBAS 0-10 VDC Module is installed

### GBAS 0-10VDC Module I/O Assignments Press ENTER to Review or Adjust

1. To view the factory preset or to modified the factory presets to meet specific application requirements, press the ENTER key. If no adjustments are required, press the NEXT key to advance to the "CGM Alarm Output Diagnostic Assignments"

### GBAS (0-10VDC) Analog Input 1 Assignment NOT ASSIGNED

- 2. Press the + or key until the proper value is displayed.
- 3. Press the ENTER key to confirm this choice.
- 4. Press the NEXT key to display Generic BAS Analog Input 2 screen.
- 5. Press the + or key until the proper value is displayed.
- 6. Press the ENTER key to confirm each choice.
- 7. Repeat steps 1 4 to display Generic BAS Analog Input screens 2, 3 & 4.
- 8. Press the NEXT key to advance to the following screen.

### GBAS (0-10VDC) Binary Output Definition OUTPUT IS NOT ASSIGNED

- 1. Press the + or key until the proper value is displayed.
- 2. Press the ENTER key to confirm this choice.
- 3. Press the NEXT key until the following screen is displayed.

The following screen will display if "Indicate selected diag alarms" is assigned.

### GBAS (0-10VDC) Output 1 Alarm Assignments Press ENTER to Review or Adjust

1. To view the factory preset or to modified the factory presets to meet specific application requirements, press the

Used on Units: With GBAS 0-5VDC Module Factory Preset: Output Definitions #2 = Indicate Selected Diag Alarms #3 = Indicate Unit at Max Capacity #4 = Indicate Selected Diag Alarms #5 = Indicate Selected Diag Alarms Possible Values: Output is Not Assigned Indicate Selected Diag Alarms

Indicate Unit at Max Capacity Indicate any comp is running

Used on Units: With GBAS 0-10VDC Module Factory Defaults: Not Assigned Possible Values: Not Assigned

Leaving Solution Setpoint Ice Build Terminate Setpoint Hot Start Load Limit Setpoint Capacity Limit Setpoint

Used on Units: With GBAS 0-10VDC Module Factory Defaults: Indicate Selected Diag Alarms Possible Values: Output is Not Assigned Indicate Selected Diag Alarms Indicate Unit at Max Capacity Indicate any comp is running

#### Assign Diag To GBAS (0-10V) Output (No) **Any Active Diagnostic**

2. Press the + or - key until the proper value is displayed. If "YES" is assigned to "Any Active Diagnostic", pressing the NEXT key will advance to the "End of Submenu" screen. Assigning "NO" to the "Any Active Diagnostic" will advance to the selectable diagnostic screens. See 0-5 active diagnostics list.

?

- 3. Press the ENTER key to confirm each choice.
- 4. Press the NEXT key to scroll through each Active Diagnostic.

#### GBAS (0-10VDC) Analog Output 1 Assignment NOT ASSIGNED

- 1. Press the + or key until the proper value is displayed.
- 2. Press the ENTER key to confirm this choice.
- 3. Press the NEXT key until the following screen is displayed.

### GBAS (0-10VDC) Analog Output 2 Assignment NOT ASSIGNED

- 1. Press the + or key until the proper value is displayed.
- 2. Press the ENTER key to confirm this choice.
- 3. Press the NEXT key until the following screen is displayed.
- 4. Press the NEXT key to display Generic BAS Analog Output 3 screen.
- 5. Press the + or key until the proper value is displayed.
- 6. Press the ENTER key to confirm each choice.
- 7. Repeat steps 1 4 to display Generic BAS Analog Input screens 3 & 4.
- 8. Press the NEXT key to advance to the following screen.

### End of Submenu (NEXT) to Re-enter STATUS

- 1. Pressing the NEXT key will display the beginning of the Submenu.
- 2. Press the NEXT key again to advance to the following screen.

### **CGM Alarm Output Diagnostic Assignments** Press ENTER to Review or Adjust

1. To view the factory preset or to modified the factory presets to meet specific application requirements, press the ENTER key to advance to the following screens. If no adjustments are required, press the NEXT key to advance to the "Device Characteristic Setup Definitions" screen.

Assign Diagnostic to CGM Alarm Output? **Any Active Diagnostic** (No)

- 2. Press the + or key until the proper value is displayed. If "YES" is assigned to "Any Active Diagnostic", pressing the NEXT key will advance to the "End of Submenu" screen. Assigning "NO" to the "Any Active Diagnostic" will advance to the selectable diagnostic screens. See 0-5 active diagnostics list.
- 3. Press the ENTER key to confirm this choice.
- 4. Press the NEXT key until the following screen is displayed.

### End of Submenu (NEXT) to Re-enter STATUS

- 1. Pressing the NEXT key will display the beginning of the Submenu.
- 2. Press the NEXT key again to advance to the following screen.

Used on Units: With GBAS 0-10VDC Module Factory Defaults: Yes Possible Values: Yes. No

Used on Units: With GBAS 0-10VDC Module Factory Defaults: Leaving Solution Temperature Possible Values: Not Assigned

> Leaving Solution Temperature **Entering Solution Temperature** Ckt 1 Saturated Ckt 2 Condenser Temp

**Ckt 1 Suction Temperature** 

**Ckt 2 Suction Temperature** 

Ckt 1 Liquid Line Pressure

Ckt 2 Liquid Line Pressure

Ckt 1 Sat Liquid Temp Ckt 2 Sat Liquid Temp

**ICS** Defined Temperature Outside Air Temperature **Ckt 1 Suction Pressure** 

**Ckt 2 Suction Pressure** Active Cooling Capacity

Used on Units: All Units Possible Values: Yes, No

### **Actuator Operating Parameters**

### Device Characteristic Setup Definitions Press ENTER to Review or Adjust

1.To view the factory preset or to modified the factory presets to meet specific application requirements, press the ENTER key to advance to the following screens. If no adjustments are required, press the NEXT key to advance to the "Control Algorithm Tuning Parameters".

Actuator SetupCkt1 Low Ambient OutputMax Stroke Time60 Sec

- 2. Press the + or key until the proper value is displayed.
- 3. Press the ENTER key to confirm this choice.
- 4. Press the NEXT key until the following screen is displayed.

| Actuator Setup | Ckt1 Low Ambient Output |
|----------------|-------------------------|
| Min Voltage    | 0.2 VDC                 |
|                |                         |

- 1. Press the + or key until the proper value is displayed.
- 2. Press the ENTER key to confirm this choice.
- 3. Press the NEXT key until the following screen is displayed.

| Actuator Setup | Ckt1 Low Ambient Output |
|----------------|-------------------------|
| Max Voltage    | 1.0 VDC                 |

- 1. Press the + or key until the proper value is displayed.
- 2. Press the ENTER key to confirm this choice.
- 3. Press the NEXT key until the following screen is displayed.

Actuator Setup Ckt 1 Low Ambient Output Direct/Reverse Act DIRECT ACTING

- 1. Press the + or key until the proper value is displayed.
- 2. Press the ENTER key to confirm this choice.
- 3. Press the NEXT key until the following screen is displayed.

Actuator SetupCkt 2 Low Ambient OutputMax Stroke Time60 Sec

- 1. Press the + or key until the proper value is displayed.
- 2. Press the ENTER key to confirm this choice.
- 3. Press the NEXT key until the following screen is displayed.

| Actuator Setup | Ckt 2 Low Ambient Output |
|----------------|--------------------------|
| Min Voltage    | 0.2 VDC                  |

- 1. Press the + or key until the proper value is displayed.
- 2. Press the ENTER key to confirm this choice.
- 3. Press the NEXT key until the following screen is displayed.

| Actuator Setup | Ckt 2 Low Ambient Output |
|----------------|--------------------------|
| Max Voltage    | 1.0 VDC                  |

- 1. Press the + or key until the proper value is displayed.
- 2. Press the ENTER key to confirm this choice.
- 3. Press the NEXT key until the following screen is displayed.

| Actuator Setup     | Ckt 2 Low Ambient Output |  |
|--------------------|--------------------------|--|
| Direct/Reverse Act | DIRECT ACTING            |  |

1. Press the + or - key until the proper value is displayed.

2. Press the ENTER key to confirm this choice.

Used on Units: All Units Possible Values: 1 to 255 Seconds

Used on Units: All Units Possible Values: 0 - 10 VDC

Used on Units: All Units Possible Values: 0 - 10 VDC

Used on Units: All Units Possible Values: Direct Acting/Reverse Acting

Used on Units: 40 - 60 Ton Units Possible Values: 1 to 255 Seconds

Used on Units: 40 - 60 Ton Units Possible Values: 0 - 10 VDC

Used on Units: 40 - 60 Ton Units Possible Values: 0 - 10 VDC

Used on Units: 40 - 60 Ton Units Possible Values: Direct Acting/Reverse Acting

3. Press the NEXT key until the following screen is displayed.

### Ckt 1 Suction Line Pressure Transducer 0 PSIG= 0.118 VDC 100 PSIG= 4.847 VDC

- 1. Press the + or key until the proper value is displayed.
- 2. Press the ENTER key to confirm this choice.
- 3. Press the NEXT key to advance the cursor to the "100 PSIG"
- 4. Press the + or key until the proper value is displayed.
- 5. Press the ENTER key to confirm this choice.
- 6. Press the NEXT key until the following screen is displayed.

# Ckt 1 Liquid Line Pressure Transducer0 PSIG=0.118 VDC400 PSIG=4.847 VDC

- 1. Press the + or key until the proper value is displayed.
- 2. Press the ENTER key to confirm this choice.
- 3. Press the NEXT key to advance the cursor to the "400 PSIG"
- 4. Press the + or key until the proper value is displayed.
- 5. Press the ENTER key to confirm this choice.
- 6. Press the NEXT key until the following screen is displayed.

# Ckt 2 Suction Line Pressure Transducer0 PSIG= 0.118 VDC100 PSIG= 4.847 VDC

- 1. Press the + or key until the proper value is displayed.
- 2. Press the ENTER key to confirm this choice.
- 3. Press the NEXT key to advance the cursor to the "100 PSIG"
- 4. Press the + or key until the proper value is displayed.
- 5. Press the ENTER key to confirm this choice.
- 6. Press the NEXT key until the following screen is displayed.

### Ckt 2 Liquid Line Pressure Transducer 0 PSIG= 0.118 VDC 400 PSIG= 4.847 VDC

- 1. Press the + or key until the proper value is displayed.
- 2. Press the ENTER key to confirm this choice.
- 3. Press the NEXT key to advance the cursor to the "400 PSIG"
- 4. Press the + or key until the proper value is displayed.
- 5. Press the ENTER key to confirm this choice.
- 6. Press the NEXT key until the following screen is displayed.

### End of Submenu (NEXT) to Re-enter STATUS

- 1. Pressing the NEXT key will display the beginning of the Submenu.
- 2. Press the NEXT key again to advance to the following screen.

### Control Algorithm Tuning Parameters Press ENTER to Review or Adjust

1.To view the factory preset or to modified the factory presets to meet specific application requirements, press the ENTER key to advance to the following screens. If no adjustments are required, press the NEXT key to advance to the beginning of the "Setup" menu.

### Comfort Cooling Design Delta Temperature Setpoint 10.0 F

- 2. Press the + or key until the proper value is displayed.
- 3. Press the ENTER key to confirm this choice.

Used on Units: With Superheat/Subcooling Option Possible Values: 0 PSIG - 0.000 to 4.000 VDC 100 PSIG - 1.000 to 5.000 VDC

Used on Units: With Superheat/Subcooling Option Possible Values: 0 PSIG - 0.000 to 4.000 VDC 400 PSIG - 1.000 to 5.000 VDC

### Used on Units: 40-60 Ton With Superheat/Subcooling Possible Values: 0 PSIG - 0.000 to 4.000 VDC 100 PSIG - 1.000 to 5.000 VDC

**Used on Units:** 40-60 Ton With Superheat/Subcooling **Possible Values:** 0 PSIG - 0.000 to 4.000 VDC 400 PSIG - 1.000 to 5.000 VDC

Used on Units: All Units Possible Values: 4.0 to 20.0 F

- 4. Press the NEXT key until the following screen is displayed.
- Comfort Cooling

   Control Response Setpoint
   25
- 1. Press the + or key until the proper value is displayed.
- 2. Press the ENTER key to confirm this choice.
- 3. Press the NEXT key until the following screen is displayed.
  - Process Cooling Control Gains Proportional 25 %/F Reset Time 90s
- 1. Press the + or key until the proper value is displayed.
- 2. Press the ENTER key to confirm this choice.
- 3. Press the NEXT key to advance the cursor to the "Reset Time"
- 4. Press the + or key until the proper value is displayed.
- 5. Press the ENTER key to confirm this choice.
- 6. Press the NEXT key until the following screen is displayed.

**Process Cooling Control Gains** Max Cy Rate 15.0 cph **Proport Bias** 0%

- 1. Press the + or key until the proper value is displayed.
- 2. Press the ENTER key to confirm this choice.
- 3. Press the NEXT key to advance the cursor to the "Max Cy Rate".
- 4. Press the + or key until the proper value is displayed.
- 5. Press the ENTER key to confirm this choice.
- 6. Press the NEXT key until the following screen is displayed.

### Low Ambient Fan Control Gain Proportional 2.0 %/F Reset Time 90 Sec

- 1. Press the + or key until the proper value is displayed.
- 2. Press the ENTER key to confirm this choice.
- 3. Press the NEXT key to advance the cursor to the "Reset Time"
- 4. Press the + or key until the proper value is displayed.
- 5. Press the ENTER key to confirm this choice.
- 6. Press the NEXT key until the following screen is displayed.

### Low Ambient Fan Control Gain Rate Time 0 Sec

- 1. Press the + or key until the proper value is displayed.
- 2. Press the ENTER key to confirm this choice.
- 3. Press the NEXT key until the following screen is displayed.

### End of Submenu (NEXT) to Re-enter STATUS

- 1. Pressing the NEXT key will display the beginning of the Submenu.
- 2. Press the AUTO or STOP key to return to the top level status information screen.

Used on Units: All Units Possible Values: 1 to 128

Used on Units: All Units Possible Values: Proportional 2.0 to 200.0 Reset Time 30 to 3600 Sec

Used on Units: All Units Possible Values: Proport Bias 0 to 400% Max Cy Rate - 1.5 to 20.0 cph

Used on Units: All Units Possible Values: Proportional 0.2 to 20.0 Reset Time 5 to 600 Sec

Used on Units: All Units Possible Values: 0 to 50

### **SETPOINT Menu**

The SETPOINT menu is used to designate default setpoints and low ambient compressor lockout setpoints.

These setpoints will be active (in use) for the "Setpoint Source Selection" designated as "DEFAULT" for these inputs.

Press the SETPOINT key to enter into the setpoint menu.

| HI Leaving Solut     | ion Setpoint       | 44.0 F           |
|----------------------|--------------------|------------------|
|                      |                    |                  |
| 1 Broos the core key | until the property | lua ia diaplavad |

- Press the + or key until the proper value is displayed.
   Press the ENTER key to confirm this choice.
- 3. Press the NEXT key until the following screen is displayed.

Stop Ice Making When Ent Soln Temp Below Hi Ice Build Terminate Setpoint: 27.0 F

- 1. Press the + or key until the proper value is displayed.
- 2. Press the ENTER key to confirm this choice.
- 3. Press the NEXT key until the following screen is displayed.

Comp(s) OFF if Leaving Soln Temp Below Low Leaving Solution Cutout Temp: 35.0 F

- 1. Press the + or key until the proper value is displayed.
- 2. Press the ENTER key to confirm this choice.

3. Press the NEXT key until the following screen is displayed.

HI Hot Start Load Limit Setpoint 71.0 F

- 1. Press the + or key until the proper value is displayed.
- 2. Press the ENTER key to confirm this choice.
- 3. Press the NEXT key until the following screen is displayed.

Request Pump ON When OA Temp Less Than Low Ambient Pump Override Temp: 35 F

- 1. Press the + or key until the proper value is displayed.
- 2. Press the ENTER key to confirm this choice.
- 3. Press the NEXT key until the following screen is displayed.

Low Ambient Comp Lockout Temp: 40 F Comp(s) OFF if OA Temp Below This Value

1. Press the + or - key until the proper value is displayed.

2. Press the ENTER key to confirm this choice.

3. Press the NEXT key until the following screen is displayed.

Use Leaving Solution Setpoint From: HUMAN INTERFACE STP MENU

1. Press the + or - key until the proper value is displayed.

2. Press the ENTER key to confirm this choice.

When a setpoint screen is displayed for 30 minutes without a key being pressed, the LCD screen will revert to the general operating status display. If this happens, press the SETPOINT key again to return to the setpoint menu.

Used on Units: All Units Possible Values: 51.0 F - 65.0 F Range 40.0 F - 50.0 F Range 30.0 F - 39.0 F Range 20.0 F - 29.0 F Range Special Range

**Used on Units:** Units with Ice Building Control Option **Possible Values:** 20.0 to 31.0 F

Used on Units: All Units Possible Values: -10.0 to 60.0 F

Used on Units: All Units Possible Values: 60.0 to 80.0 F

Used on Units: All Units Possible Values: -20.0 to 50.0 F

Used on Units: All Units Possible Values: -20.0 to 60.0 F

Used on Units: All Units Possible Values: Human Interface STP Menu GBAS 0-5VDC Module GBAS 0-10VDC Module Ext Leaving Soln STP Input

3. Press the NEXT key until the following screen is displayed.

#### Use Ice Building Terminate Setpoint From: HUMAN INTERFACE STP MENU

- 1. Press the + or key until the proper value is displayed.
- 2. Press the ENTER key to confirm this choice.
- 3. Press the NEXT key until the following screen is displayed.

Use Hot Start Load Limit Setpoint From: HUMAN INTERFACE STP MENU

- 1. Press the + or key until the proper value is displayed.
- 2. Press the ENTER key to confirm this choice.
- 3. Press the NEXT key until the following screen is displayed.

Use Capacity Limit Setpoint From: NO SOURCE SELECTED

- 1. Press the + or key until the proper value is displayed.
- 2. Press the ENTER key to confirm this choice.
- 3. Pressing the NEXT key will return to the 1st SETPOINT screen.
- 4. Press the AUTO or STOP key to return to the top level status information screen.

Used on Units: With Ice Building Control Option Possible Values: Human Interface STP Menu GBAS 0-5VDC Module GBAS 0-10VDC Module

Used on Units: All Units Possible Values: Human Interface STP Menu GBAS 0-5VDC Module GBAS 0-10VDC Module

Used on Units: With GBAS5V, GBAS10V or TCI Possible Values: No Source Selected GBAS 0-5VDC Module GBAS 0-10VDC Module

### System Configuration

### **CONFIGURATION Menu**

The CGM controlled unit has many operating functions whose settings are preset at the factory. The following configuration programming steps are provided for those cases where the Human Interface module has been replaced after the unit has been in operation and must be reconfigured.

Press the CONFIGURATION key to display the following screens. Check the unit model number and compare it to the data that is displayed in the following screens

| Configuration - Model Num Digit | 5,6,7 |
|---------------------------------|-------|
| Capacity                        | 50    |

1. Press the + or - key until the proper value is displayed.

2. Press the ENTER key to confirm this choice.

3. Press the NEXT key until the following screen is displayed.

Configuration - Model Num Digit 8 Line Voltage 460 VAC

- 1. Press the + or key until the proper value is displayed.
- 2. Press the ENTER key to confirm this choice.
- 3. Press the NEXT key until the following screen is displayed.

Configuration - Model Num Digit 11 Ice Building Control INSTALLED

- 1. Press the + or key until the proper value is displayed.
- 2. Press the ENTER key to confirm this choice.
- 3. Press the NEXT key until the following screen is displayed.

Configuration - Model Num Digit 11 Leaving Solution STP Range 40 - 50 F

- 1. Press the + or key until the proper value is displayed.
- 2. Press the ENTER key to confirm this choice.
- 3. Press the NEXT key until the following screen is displayed.

Configuration - Model Num Digit 13+ Hot Gas Bypass Option INSTALLED

- 1. Press the + or key until the proper value is displayed.
- 2. Press the ENTER key to confirm this choice.
- 3. Press the NEXT key until the following screen is displayed.

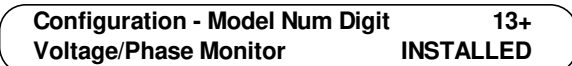

- 1. Press the + or key until the proper value is displayed.
- 2. Press the ENTER key to confirm this choice.
- 3. Press the NEXT key until the following screen is displayed.

| Configuration - Model Num Digit | 13+       |
|---------------------------------|-----------|
| GBAS 0-5VDC Module              | INSTALLED |

- 1. Press the + or key until the proper value is displayed.
- 2. Press the ENTER key to confirm this choice.
- 3. Press the NEXT key until the following screen is displayed.

| <b>Configuration - Model Num Digit</b> | 13+       | ` |
|----------------------------------------|-----------|---|
| GBAS 0-10VDC Module                    | INSTALLED | , |

1. Press the + or - key until the proper value is displayed.

2. Press the ENTER key to confirm this choice.

Refer to the Model number stamped on the unit nameplate located on the control panel door while scrolling through the configuraton screes. Certain digits of this alpha/numeric model number provide information that must be entered at the Human Interface (HI) in order for the CGM network to operate properly.

Used on Units: All Units Possible Values: 20, 25, 30, 40, 50, 60

Used on Units: All Units Possible Values: 200 VAC, 230 VAC, 380 VAC, 415 VAC, 460 VAC, 575 VAC, Special Voltage

Used on Units: All Units Possible Values: Installed, Not Installed

Used on Units: All Units Possible Values: 51-65 F, 40-50 F, 30-39 F, 20-29 F, Special

Used on Units: All Units Possible Values: Installed, Not Installed

Used on Units: All Units Possible Values: Installed, Not Installed

Used on Units: All Units Possible Values: Installed, Not Installed

Used on Units: All Units Possible Values: Installed, Not Installed

## System Configuration

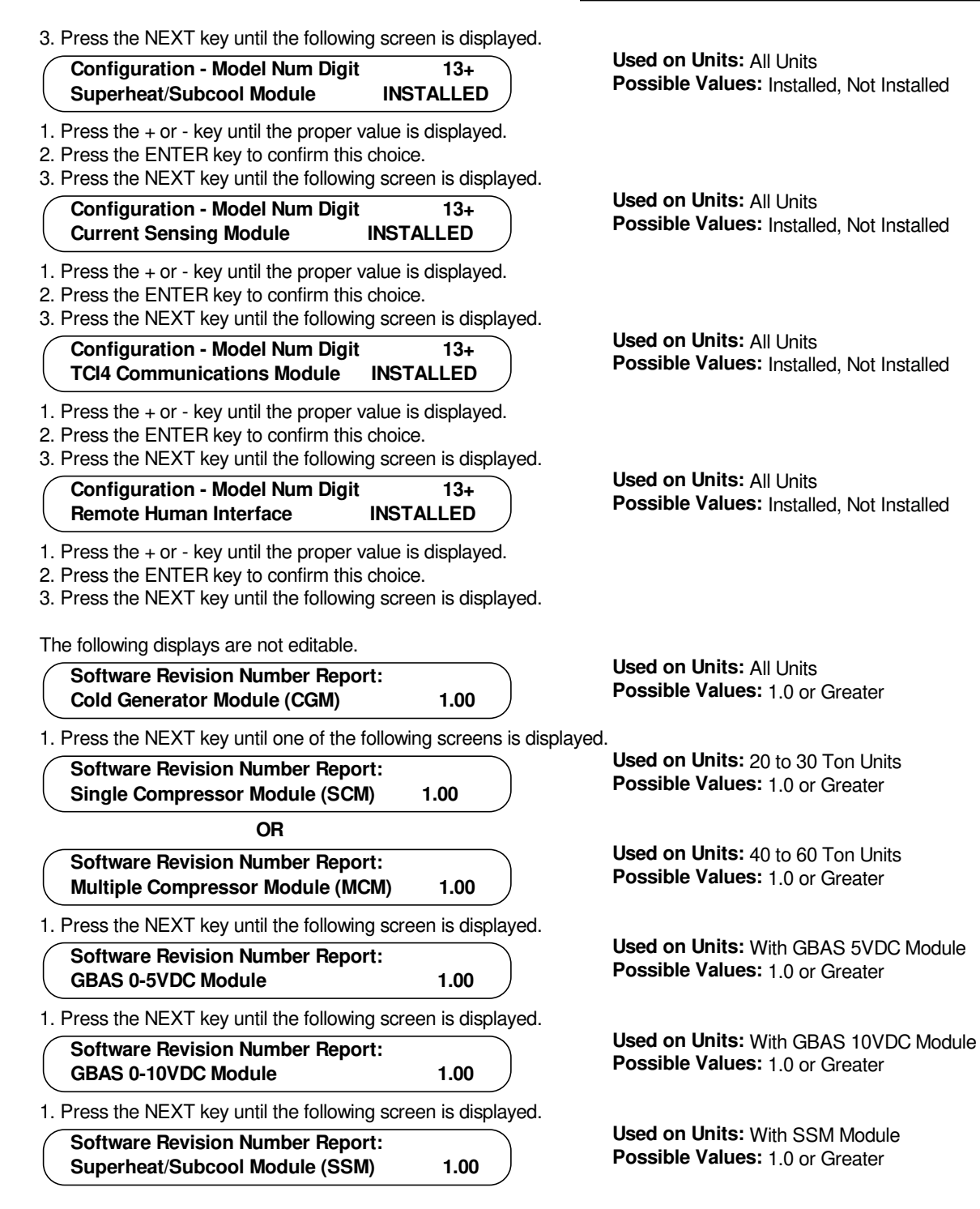

# **System Configuration**

1. Press the NEXT key until the following screen is displayed.

|                                                                       |          | olay oa.   |
|-----------------------------------------------------------------------|----------|------------|
| Software Revision Number Report:<br>Current Sensing Module (CSM)      | 1.00     | $\bigcirc$ |
| 1. Press the NEXT key until the following screet                      | n is dis | played.    |
| Software Revision Number Report:<br>Unit Human Interface (HI)         | 1.00     | $\Big)$    |
| 1. Press the NEXT key until the following screet                      | n is dis | played.    |
| Software Revision Number Report:<br>Remote Human Interface (RHI)      | 1.00     | $\Big)$    |
| 1. Press the NEXT key until the following screet                      | n is dis | played.    |
| Software Revision Number Report:<br>TCl4 Communications Module (TCl)  | 1.00     | $\bigcirc$ |
| 1. Pressing the NEXT key will return to the 1st CONFIGURATION screen. |          |            |

2. Press the AUTO or STOP key to return to the top level status information screen.

Used on Units: With CSM Module Possible Values: 1.0 or Greater

Used on Units: All Units Possible Values: 1.0 or Greater

**Used on Units:** With Remote Human Interface Module **Possible Values:** 1.0 or Greater

Used on Units: With TCI Module Possible Values: 1.0 or Greater

### SERVICE MODE Menu

The SERVICE MODE menu is used to input operating parameters for unit operation during a service test. Depending on the particular test being conducted, the user will cycle through all unit outputs (compressors, fans, pump, etc...) and selectively turn them On or Off for the test. After designating the operating status for each unit component, the operator will designate the "TEST START" delay time. When a service mode screen is displayed for 30 minutes without a key being pressed, the LCD screen will revert to the general operating status display. If this happens, press the SERVICE MODE key again to return to the service menu.

To operate the system in the TEST MODE, press the SERVICE MODE key to enter into the service mode menu and scroll through all of the system outputs and selectively turn them "On" or "Off".

OFF

CGM Evap Solution Pump Relay:

- 1. Press the + or key until the proper value is displayed.
- 2. Press the ENTER key to confirm this choice.
- 3. Press the NEXT key until the following screen is displayed.

| $\bigcap$ | Liquid L | ine Solenoid | Valve Ctrl Rela | ys: |  |
|-----------|----------|--------------|-----------------|-----|--|
|           | Ckt 1    | ON           | Ckt 2           | OFF |  |

- 1. Press the + or key until the proper value is displayed.
- 2. Press the ENTER key to confirm this choice.
- 3. Press the NEXT key to advance the cursor to the "Ckt 2" Circuit 2 is used for 40 through 60 Ton units only.
- 4. Press the + or key until the proper value is displayed.
- 5. Press the ENTER key to confirm this choice.
- 6. Press the NEXT key until the following screen is displayed.

Low Ambient LPC Bypass Relay(s) Ckt 1 ON Ckt 2 OFF

- 1. Press the + or key until the proper value is displayed.
- Press the ENTER key to confirm this choice.
- 3. Press the NEXT key to advance the cursor to the "Ckt 2"
- Circuit 2 is used for 40 through 60 Ton units only.
- 4. Press the + or key until the proper value is displayed.
- 5. Press the ENTER key to confirm this choice.
- 6. Press the NEXT key until the following screen is displayed.

CGM Hot Gas Bypass Control Relay: OFF

- 1. Press the + or key until the proper value is displayed.
- 2. Press the ENTER key to confirm this choice.
- 3. Press the NEXT key until the following screen is displayed.

#### Compressor Relays K10 OFF K11 OFF

- 1. Press the + or key until the proper value is displayed.
- 2. Press the ENTER key to confirm this choice.
- 3. Press the NEXT key to advance the cursor to the "K11"
- 4. Press the + or key until the proper value is displayed.
- 5. Press the ENTER key to confirm this choice.
- 6. Press the NEXT key until the following screen is displayed.

Used on Units: All Units

Used on Units: All Units

Used on Units: All Units Possible Values: On, Off

Possible Values: On, Off

Possible Values: On, Off

**Used on Units:** With Hot Gas Bypass Option **Possible Values:** On, Off

Used on Units: 20 to 30 Ton Possible Values: On, Off

#### OR

The following screen will display on 40 to 60 Ton units.

#### Compressor Relays K11 OFF K12 OFF K3 OFF K4 OFF

- 1. Press the + or key until the proper value is displayed.
- 2. Press the ENTER key to confirm this choice.
- 3. Press the NEXT key to advance the cursor to the "K12"
- 4. Press the + or key until the proper value is displayed.
- 5. Press the ENTER key to confirm this choice.
- 6. Press the NEXT key to advance the cursor to the "K3"
- 7. Press the + or key until the proper value is displayed.
- 8. Press the ENTER key to confirm this choice.
- 9. Press the NEXT key to advance the cursor to the "K4"
- 10. Press the + or key until the proper value is displayed.
- 11. Press the ENTER key to confirm this choice.
- 12. Press the NEXT key until the following screen is displayed.

#### Condenser Fan Outputs 1A OFF 1B OFF

- 1. Press the + or key until the proper value is displayed.
- 2. Press the ENTER key to confirm this choice.
- 3. Press the NEXT key to advance the cursor to the "1B"
- 4. Press the + or key until the proper value is displayed.
- 5. Press the ENTER key to confirm this choice.
- 6. Press the NEXT key until the following screen is displayed.

### OR

The following screen will display on 40 to 60 Ton units.

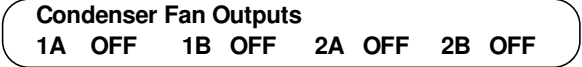

- 1. Press the + or key until the proper value is displayed.
- 2. Press the ENTER key to confirm this choice.
- 3. Press the NEXT key to advance the cursor to the "1B"
- 4. Press the + or key until the proper value is displayed.
- 5. Press the ENTER key to confirm this choice.
- 6. Press the NEXT key to advance the cursor to the "2A"
- 7. Press the + or key until the proper value is displayed.
- 8. Press the ENTER key to confirm this choice.
- 9. Press the NEXT key to advance the cursor to the "2B"
- 10. Press the + or key until the proper value is displayed.
- 11. Press the ENTER key to confirm this choice.
- 12. Press the NEXT key until the following screen is displayed.

| Condense | r Fan Speed |       |    |
|----------|-------------|-------|----|
| Ckt 1    | 0 %         | Ckt 2 | 0% |

Press the + or - key until the proper value is displayed.
 Press the ENTER key to confirm this choice.

### Circuit 2 is used for 40 through 60 Ton units only.

- 3. Press the NEXT key to advance the cursor to the "Ckt 2"
- 4. Press the + or key until the proper value is displayed.
- 5. Press the ENTER key to confirm this choice.

6. Press the NEXT key until the following screen is displayed.

OFF

CGM Alarm Output:

1. Press the + or - key until the proper value is displayed.

2. Press the ENTER key to confirm this choice.

Used on Units: 40 to 60 Ton Possible Values: On, Off

Used on Units: 20 to 30 Ton Possible Values: On, Off

Used on Units: 40 to 60 Ton Possible Values: On, Off

Used on Units: All Units Possible Values: Auto, 0 to 100%

Used on Units: All Units Possible Values: On, Off

3. Press the NEXT key until the following screen is displayed.

CGM Ice Build Relay Output OFF

- 1. Press the + or key until the proper value is displayed.
- 2. Press the ENTER key to confirm this choice.
- 3. Press the NEXT key until the following screen is displayed.

GBAS 0-5VDC Module Relay Outputs #1 OFF #2 OFF #3 OFF #4 OFF #5 OFF

- 1. Press the + or key until the proper value is displayed.
- 2. Press the ENTER key to confirm this choice.
- 3. Press the NEXT key to advance the cursor to the "#2 Output"
- 4. Press the + or key until the proper value is displayed.
- 5. Press the ENTER key to confirm this choice.
- 6. Repeat steps 1 4 for Outputs 3, 4 & 5.
- 7. Press the NEXT key until the following screen is displayed.

### GBAS 0-10VDC Module Relay Output: OFF

- 1. Press the + or key until the proper value is displayed.
- 2. Press the ENTER key to confirm this choice.
- 3. Press the NEXT key until the following screen is displayed.

#### GBAS 0-10VDC Module Analog Outputs Out #1 0.2 VDC Out #2 0.4 VDC

- 1. Press the + or key until the proper value is displayed.
- 2. Press the ENTER key to confirm this choice.
- 3. Press the NEXT key to advance the cursor to the "#2 Output"
- 4. Press the + or key until the proper value is displayed.
- 5. Press the ENTER key to confirm this choice.
- 6. Press the NEXT key until the following screen is displayed.

# GBAS 0-10VDC Module Analog OutputsOut #30.6 VDCOut #40.8 VDC

- 1. Press the + or key until the proper value is displayed.
- 2. Press the ENTER key to confirm this choice.
- 3. Press the NEXT key to advance the cursor to the "#4 Output"
- 4. Press the + or key until the proper value is displayed.
- 5. Press the ENTER key to confirm this choice.
- 6. Press the NEXT key until the following screen is displayed.

CGM ICS Controlled Relay: OFF

1. Press the + or - key until the proper value is displayed.

2. Press the ENTER key to confirm this choice.

Used on Units: With Ice Building Control Option Possible Values: On, Off

**Used on Units:** With GBAS 5VDC Module Option **Possible Values:** On, Off

**Used on Units:** With GBAS 10VDC Module Option **Possible Values:** On, Off

Used on Units: With GBAS 10VDC Module Option Possible Values: 0.0 to 10.0 VDC

Used on Units: With GBAS 10VDC Module Option Possible Values: 0.0 to 10.0 VDC

**Used on Units:** With TCI Module Option **Possible Values:** On, Off

3. Press the NEXT key until the following screen is displayed.

# Start Test in 5 Sec Press TEST START To Begin, STOP To Halt

- 1. Press the + or key until the proper value is displayed.
- 2. Press the ENTER key to confirm this choice.

The following screen will be displayed after pressing the "TEST START" key if a SERVICE MODE screen has been displayed during the previous 60 minutes.

| Test Start In   | 5   | Sec |
|-----------------|-----|-----|
| Press STOP To H | alt |     |

If a screen has not been displayed during the SERVICE MODE procedure for 60 minutes and the TEST START key is pressed, the following screen will be displayed.

Press SERVICE MODE To View Selections

When the START TEST timer expires, this screen will be displayed at the unit mounted Human Interface and at the remote mounted Human Interface, if installed.

| Service Test Is Active |
|------------------------|
| Press STOP To Halt     |

**Note:** There is no time-out period when the unit is operating in the SERVICE TEST mode. Press the "STOP" or "AUTO" key to discontinue the Service Test. Only the STATUS, CUSTOM, SERVICE MODE, DIAGNOSTICS, and STOP keys are functional once the TEST START key has been pressed.

Press the STOP key to return to the top level status information.

Used on Units: All Units Possible Values: 5 to 255 seconds

Used on Units: All Units Factory Presets: Count down to 0 Possible Values: 120 to 0 Seconds

Used on Units: All Units

Used on Units: All Units

### **DIAGNOSTICS Menu**

The DIAGNOSTICS menu is used to view diagnostics that have resulted from system failures within the unit. There are two list where diagnostics reside; the Active list, and the Diagnostic Event Log.

The Active list is used for viewing all active diagnostics and for clearing manually resetable diagnostics. This list of diagnostics are displayed after pressing the DIAGNOSTICS key if active diagnostics are present.

Active manual diagnostics can be cleared in batch form at the unit mounted Human Interface. When an Active diagnostic is manually or automatically cleared, it is removed from this buffer. Automatically resetting diagnostics can not be reset by the Human Interface, because the condition which caused the diagnostic has to be corrected for the diagnostic to clear.

The word "MORE" is displayed on all screens if more than one diagnostic exists, except for the last diagnostic. Upon reaching the last diagnostic, the word "MORE" disappears. Pressing the NEXT key at this point causes the display to advance to the first diagnostic in the Diagnostic Event Log.

The Diagnostic Event Log screens are displayed after scrolling through the Active list or after pressing the DIAGNOSTICS key when no active diagnostics are present. It's used to view the past 20 diagnostics. Diagnostics in this

One of the following screens will be the first screen displayed when the DIAGNOSTIC" key is pressed.

Diagnostic Menu ---- Info No Active Diagnostics (NEXT) History Log

OR

Press CANCEL to Clear All Active Manual Diagnostics, or Press NEXT to View

1. Pressing the "CANCEL" key to clear the diagnostics will prompt the following screen.

Diagnostic Reset Is Password Protected Please Enter Password:

- 1. Press the + (Plus) or (Minus) keys to enter the password
- 2. Press the ENTER key to confirm this choice. When the correct password is entered, the following screen will be displayed.

log are stacked in inverse chronological order, with the first diagnostic screen being the most recently reported diagnostic.

When a new diagnostic is displayed, the words "NOT VIEWED" are displayed with it. After viewing the last unviewed diagnostic, the words "NOT VIEWED" change to "VIEWED" for every diagnostic in the log. The diagnostic will remain this way as long as it is in the log. This allows the operator to distinguish between old and new diagnostics in the Event Log.

Pressing the NEXT key after reaching the last diagnostic in the Event Log advances the display to the first diagnostic in the Active list if any exist. If not, the display reverts back to the first Event Log diagnostic. If the Diagnostic Event Log is full (20 events), and another diagnostic occurs, the oldest diagnostic is pushed off the end of the list. If all 20 diagnostics in the list are active when the 21st occurs, then the oldest Active diagnostic is pushed off the end of the list. When an Active diagnostic is automatically or manually cleared in the Active buffer, its status in the Diagnostic Log changes from Active to History. If the operator does not clear an active diagnostic in the Active log, its status will still show as Active in the Diagnostic Log.

When a diagnostic screen is displayed for more than four hours without a key being pressed, the screen will return to the operating status display.

Used on Units: All Units Factory Presets: N/A Possible Values: + (Plus) and - (Minus)

### Resetting Active Manual Diagnostics Sending Reset Request

and then the following screen will be displayed

Resetting Active Manual Diagnostics Updating Unit Data, Please Wait

and then the following screen will be displayed

Active Diagnostic ---- Info Please Wait, Unit Is In Reset Mode

OR

3. Pressing the "NEXT" key to view the diagnostics will prompt the following screen if a "MANUAL RESET" failure has occurred.

Active Diagnostic ---- Manual Reset

More

Used on Units: All Units Factory Presets: N/A

The word MORE will only appear if more than one failure has occurred.

#### **Possible Values:**

Emergency Stop Low Pressure Control Open - Ckt 1 Low Pressure Control Open - Ckt 2 Compressor Trip - Ckt 1 Compressor Trip - Ckt 2 Comp Contactor Fail - Ckt 1 Comp Contactor Fail - Ckt 2 Evap Leaving Soln Temp Sensor Fail

OR

Pressing the "NEXT" key to view the diagnostics will prompt the following screen if an "AUTO RESET" failure has occurred.

Active Diagnostic ---- Auto Reset

Evap Entering Soln Temp Sensor Fail Phase Loss Indication (Man) Phase Reversal Indication (Man) Low Leav Soln Cutout Temp (Man) Evap Soln Flow Loss Comp Prot - LPC Open (Ckt 1) Comp Prot - LPC Open (Ckt 2) Hot Start Load Lim (Man)

Used on Units: All Units Factory Presets: N/A

The word MORE will only appear if more than one failure has occurred.

More

#### **Possible Values:**

CGM Zone Temp Sensor Failure, CGM OA Temp Sensor Failure, Cond Temp Sensor Failure - Ckt 1, Cond Temp Sensor Failure - Ckt 2, SCM Communications Failure, MCM Communications Failure, GBAS 0-5V Module Comm Failure, TCI Module Comm Failure, Tracer Communications Failure, Unit HI Communications Failure, Ext. Leav Soln STP Input Fail Lo Ambient Evap Soln Pump Override Overvoltage Indication (Auto) Undervoltage Indication (Auto) Evap Soln Flow Proving Fail Evap Soln Cutout Temp (Auto) Low Leaving Soln Cutout Temp (Auto) Hot Start Load Limit STP Fail Hot Start Load Limit (Auto) GBAS 0-10V Module Comm Fail LSS Adjusted to Maintain Min Diff Leaving Soln Setpoint Fail Ice Build Terminate Setpoint Fail Current Sensing Module Comm Fail IBTS Adjusted to Maintain Min Diff

OR

Pressing the "NEXT" key to view the diagnostics will prompt the following screen if an "Information Only" failure has occured.

Active Diagnostic ---- Info

More

Used on Units: All Units Factory Presets: N/A

The word MORE will only appear if more than one failure has occured.

### **Possible Values:**

Hot Start Load Limit (Info) CGM Module Data Storage Error CGM ICS Temperature Sensor Fail Pumpdown Terminated By Time Ckt 1 Pumpdown Terminated By Time Ckt 2 Phase Loss Indication (Info) Phase Reversal Indication (Info) Volt Phase Monitor Module Fail Superheat/Subcool Module Fail Suction Pressure Sensor Fail Ckt 1 Suction Pressure Sensor Fail Ckt 2 Liquid Pressure Sensor Fail Ckt 1 Liquid Pressure Sensor Fail Ckt 2 Sat Liquid Temp Sensor Fail Ckt 1 Sat Liquid Temp Sensor Fail Ckt 2 Suction Temp Sensor Fail Ckt 1 Suction Temp Sensor Fail Ckt 2

and then the following screen will be displayed

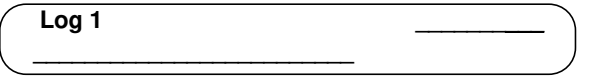

1. Pressing the "CANCEL" key to clear the diagnostics will prompt the following screen.

Diagnostic Log Is Password Protected Please Enter Password:

- 1. Press the + (Plus) or (Minus) keys to enter the password
- 2. Press the ENTER key to confirm this choice. When the correct password is entered, the following screen will be displayed.

Active Diagnostics Please Wait, Updating Diagnostic Log

If the "DIAGNOSTIC LOG" is empty when the "CANCEL" key is pressed, the following screen will be displayed.

Active Diagnostics ---- Info "Diagnostic Buffer Is Already Empty !"

Press the AUTO or STOP key to return to the top level status screen.

### **Failure Modes**

When any condition results in the unit's unability to perform a normal function, it is said to have entered a failure mode. There are two types of failure modes.

1. An "Analog input out of range" failure mode.

This failure mode occurs when a sensing device such as a temperature sensor begins to transmit information that is outside its allowable range.

2. A "Fault recognition by input logic" failure mode.

Used on Units: All Units Factory Presets: N/A Possible Values: Log Number 1-20, Viewed or Not Viewed, Active or History, Manual, Auto, or Info., Any diagnostic listed under the previous screens associated with the type of diagnostic.

Used on Units: All Units Factory Presets: N/A Possible Values: + (Plus) and - (Minus)

Used on Units: All Units Factory Presets: N/A Possible Values: Manual, Auto, or Info

Used on Units: All Units Factory Presets: N/A Possible Values: Manual, Auto, or Info

This failure mode occurs when the UCM receives information that does not "make sense" or does not conform to its predefined logic.

### Diagnostics

There are four types of diagnostics:

- 1. (PMR) Partial System Disable, Manual Reset
- 2. (PAR) Partial System Disable, Auto Reset
- 3. (INFO) Information Only
- 4. (HO) History Only

# Index

### Symbols

- + (Plus) Key...9
- + (Plus) Key...10; See Data Manipulation Keys
- (Minus) Key...9
- (Minus) Key...10; See Data Manipulation Keys
- 115V Control Circuit Switch (1S1)...7; *See* Power Disconnecting Switches
- 24V Transformer Switch (1S70)...7; *See* Power Disconnecting Switches

### A

Active Setpoint...5 AUTO Key...9

### С

CANCEL Key...8 Cautions...4 Cold Generator Module...6 Compressor Module (1U49)...3 Compressor Protection Switch...5 CONFIGURATION Key...8 CONFIGURATION Menu...36 Control Band...5 Control Circuit switch (1S1)...6 Control Parameters^t21...3 Control Point...5 Current Sensing Module...6 CUSTOM Key...9

### D

Data Manipulation Keys...8 Deadband...5 DIAGNOSTICS Key...8 disconnect switch 1S14...6

### Ε

Emergency Stop...5 ENTER Key...8 External Auto/Stop...5

### G

Generic BAS Module...3 Generic Building Automation System...6

### Η

HI module; *See* Human Interface Module Human Interface Keypad...8; *See* Figure 2-2 Human Interface Module...7; *See* Figure 2-1 Human Interface Module...3

### I

Information Format...23 Interprocessor Communications Board...6 Interprocessor Communications Bridge Module ...3

### L

Leaving Solution Setpoint...5 Leaving Solution Temperature Control Point...5 Literature Change History...2; *See* CGAF-PTG-1 (September 1997) Low Ambient Compressor Lockout...5

### Μ

Manual disconnect switch 1S14...6; *See* Manual Disconnect Switch Menu Keys...8 microelectronic control system...6; *See* UCM Control System Model Number Description...4

### Ν

NEXT Key...9 No Configuration...7 non-Trane building control systems; *See* Generic BAS Module

### Ρ

PREVIOUS Key...9

### R

Remote Human Interface...5; *See* Interprocessor Communication Module Reset Amount Maximum...5 Reset End Temperature...5 Reset Start Temperature...5

### S

SCM or MCM; *See* Compressor Module SERVICE MODE Key...8 SERVICE MODE Menu...39 Setpoint Source Selection...3 SETPOINTS Key...8 SETUP Menu...23 SETUP Key...8 STATUS Key...8 STATUS Key...8 STATUS Menu...15 STOP Key...9 Superheat & Subcooling Module...6

### Т

TEST START Key (SERVICE)...9
Trane Communications Interface Module...6
Trane Communications Interface Module ...3
Trane integrated comfort systems; See Trane Communications Interface Module
Transformer switch 1S70...6

### U

Unit Control Module...5 Unit Nameplate...4 Unit Operation Keys...9 Unit Status (Unit Off or Stopped)...7 Unit Status (Unit On)...7

### W

Warnings...4